# Продвинутый курс по программе Зарплата и Управление Персоналом 3.1

# Модуль 1. Пособия и СЭДО: подробный разбор

## Видеоуроки

Перед выполнением практических заданий посмотрите видеоуроки в разделе <u>Модуль 1. Пособия и</u> <u>СЭДО: подробный разбор</u>

- Урок 1. СЭДО (пособия) в ЗУП 3.1
  - о <u>1.1 Общие вопросы по работе с СЭДО</u>
    - Где посмотреть все входящие сообщения СЭДО
    - Нет протокола о приеме как подтвердить отправку ответа на запрос СФР
    - Как узнать дату поступления входящего документа СЭДО
    - Что нас ждет в 2024 году замена регномеров страхователей
  - о <u>1.2 Пособия по больничным порядок работы в ЗУП 3.1</u>
    - Порядок действий по больничным в ЗУП 3.1
    - Создание неявок и больничных
    - Ошибка автоматически не создаются неявки по внутренним совместителям
    - Памятка по работе с сообщениями об ЭЛН
    - Входящий запрос по больничному от СФР не поступил почему и что делать
    - Работа с запросом по БЛ, если у работника трудовой договор только с нашей организацией и нет замены лет
    - Работа с запросом по БЛ при замене расчетных лет и вида договора
    - Вид договора и расчетные годы не меняли почему пришло два запроса СФР по одному больничному?
    - Работа с запросом по БЛ, если сотрудник работает у нескольких работодателей
    - Как узнать, что пособие работнику назначила другая организация?
    - Работа с запросом по БЛ на договорников ГПХ
  - <u>1.3 Пособия по больничным</u> особенности заполнения Больничного листа и Ответа на запрос СФР
    - Сумма заработка в Больничном и Ответе на запрос СФР
    - Как в 2024 году запросить у СФР данные о зарплате за 2021 и более ранние годы
    - Вид суммы заработка в Больничном и Ответе на запрос СФР
    - Выплата пособия по одному страхователю по ТД и по одному страхователю по ГПХ не задвоится ли пособие
    - Стаж в Ответе на запрос СФР
    - Периоды приостановления ТД в ответе на запрос СФР
    - Где брать информацию о днях мобилизации сотрудника по прошлому месту работы
    - Исключаемые периоды в ответе на запрос СФР
    - Сотрудник работал в первые дни больничного как отсчитывать первые 3 дня за счет работодателя
  - о <u>1.4 Особенности больничных по беременности и родам</u>

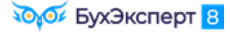

- Порядок действий по больничным по БиР в ЗУП 3.1
- Периоды болезни и ухода за детьми в ответе на запрос СФР
- Если сотрудница хочет уйти в отпуск по БиР позже
- о <u>1.5 Пособие при рождении ребёнка</u>
  - Порядок действий по пособию при рождении в ЗУП 3.1
  - Какие данные о ребенке можно править в Ответе на запрос СФР
  - Как инициировать выплату пособия при рождении ребенка
  - Справка о рождении в исходящем сообщении о страховом случае
  - Почему в ЗУП 3.1 могут задваиваться сведения о детях работников
- о <u>1.6 Ежемесячное пособие по уходу за ребёнком</u>
  - Порядок действий по пособию по уходу за ребенком в ЗУП 3.1
  - Документы, подтверждающие очередность ребенка в Ответе на запрос СФР
  - Какие данные о ребенке можно править в Ответе на запрос СФР
  - Ошибка, если сотрудник принес 2 справки о неполучении пособия
  - Выход на работу из отпуска по уходу
  - Сотрудник вышел из отпуска по уходу в 2023 году как вернуть ему право на пособие в 2024 году
  - Уведомление о прекращении отпуска по уходу
  - Ошибка при отправке уведомления о прекращении отпуска по уходу с типом приказа «Прекращение оснований для выплаты пособия»
- о <u>1.7 Перерасчет пособий</u>
  - Если пособие еще не выплачено Фондом
  - Если пособие уже выплачено Фондом

## • Урок 2. Расчет пособий в ЗУП 3.1

- о 2.1 Расчет среднего заработка для пособий
  - Порядок расчета среднего заработка для пособий
  - Проверка расчета среднего заработка для пособий

## о 2.2 Расчет больничных

- Порядок выплаты больничных
- Порядок действий по больничным в ЗУП 3.1
- Порядок расчета пособия по больничному
- Проверка расчета пособия по больничному
- Особенности обмена через СЭДО по больничным при замене расчетных лет
- Больничные совместителей
- Ограничение продолжительности оплаты больничного работникам-инвалидам
- Оплата больничного при присвоении инвалидности
- Больничные при нарушении режима
- Как узнать сумму пособия по больничному за счет СФР
- Больничные по уходу за детьми и другими членами семьи
- Порядок выплаты больничных по травме на производстве и профзаболеваниям
- Порядок действий в ЗУП 3.1 по «несчастным» больничным
- Больничные по несчастным случаям для договорников ГПХ

#### о 2.3 Пособие по беременности и родам

• Порядок выплаты пособия по беременности и родам

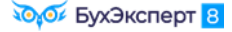

- Порядок действий по больничным по БиР в ЗУП 3.1
- Проверка расчета пособия по беременности и родам
- Если сотрудница хочет уйти в отпуск по БиР позже
- Подраздел 1.2 ЕФС-1 при уходе в отпуск по БиР

#### о <u>2.4 Пособие по уходу за ребенком</u>

- Порядок выплаты пособия по беременности и родам
- Порядок действий по больничным по БиР в ЗУП 3.1
- Проверка расчета пособия по беременности и родам
- Если сотрудница хочет уйти в отпуск по БиР позже
- Подраздел 1.2 ЕФС-1 при уходе в отпуск по БиР
- о 2.5 Оплата дней ухода за детьми-инвалидами
  - Порядок предоставления и оплаты доп. выходных
  - Порядок действий в ЗУП 3.1 по доп. выходным
  - Оплата доп. выходных дней при суммированном учете
  - Как в заявлении о возмещении выплат родителям детей-инвалидов автоматически заполнить сведения об инвалидности?
  - Ошибка для сотрудников с суммированным учетом в заявлении о возмещении выплат родителям детей-инвалидов

## Примечание

## Внимание!

Организация этого модуля – ООО «Здоровье».

В этом модуле мы с вами будем работать с документами СЭДО. Т.к. в учебной базе не производится реальный обмен с СФР по СЭДО, то входящие сообщения СЭДО будем загружать в ЗУП 3.1 с помощью обработки ВыгрузкаВходящихСообщенийСЭДО\_1.0.0.10.epf.

Скачать обработку и файлы для загрузки можно по <u>ссылке</u> или на странице <u>модуля</u>. Скачанные файлы можно скопировать на удаленный рабочий стол (стандартно – **Копировать / Вставить**) и разархивировать. В итоге в папке у вас должны быть файлы:

| ← → ` ↑ → Φai                                                                                                    | — → 🕐 🔥 Файлы СЭДО для загрузки (Продвинутый курс) > 🗸 🗸 🍾                                                                                                    |                                                     | , Поиск: Ф                                                                                                    | айлы СЭДО для загрузкі                                                                                                | и (Продвинутый кур                                      |
|----------------------------------------------------------------------------------------------------|----------------------------------------------------------------------------------------------------|-----------------------------------------------------|----------------------------------------------------------------------------------------------------|----------------------------------------------------------------------------------------------------|---------------------------------------------------------|
| <ul> <li>Быстрый доступ</li> <li>Рабочий стол</li> <li>Загрузки</li> <li>Загрузки</li> <li>Документы</li> <li>Документы</li> <li>Изображения</li> <li>Внешние обработь</li> <li>Этот компьютер</li> <li>Сеть</li> </ul> | Имя ВыгрузкаВходящих Сообщений СЭДО_1.0.0.10.ерf Задание 1.1 - Сообщение об ЭЛН и входящий запрос (Новикова) Задание 1.2 - Заработок по данным СФР (Новикова) Задание 1.3 - Повторный входящий запрос СФР (Новикова) Задание 3 - Входящий запрос перерасчет (Сарлатхин) Задание 4 - Входящий запрос перерасчет (Сломакин) Задание 5 - Сообщение об ЭЛН и входящий запрос (Декретова) | Дат<br>09.0<br>20.0<br>20.0<br>20.0<br>20.0<br>20.0 | га изменения<br>05.2024 10:21<br>07.2024 10:41<br>07.2024 10:41<br>07.2024 10:41<br>07.2024 10:41<br>07.2024 13:15<br>07.2024 13:33<br>07.2024 13:51 | Тип<br>Файл "ЕРЕ"<br>Сжатая ZIP-папка<br>Сжатая ZIP-папка<br>Сжатая ZIP-папка<br>Сжатая ZIP-папка<br>Сжатая ZIP-папка | Размер<br>35 КБ<br>3 КБ<br>4 КБ<br>4 КБ<br>4 КБ<br>4 КБ |
| Элементов: 7                                                                                                    |                                                                                                    |                                                     |                                                                                                    |                                                                                                    |                                                         |

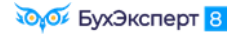

| 1 🕒 😑 Курс ЗУП ПРО (СЭДО) / Зарплата и уг    | аравлен (1С:Г | Іредприятие) Q Г | Тоиск Ctrl+Shift+F  | Ţ                  | ① ☆      | Савинская З.Н | О. (Системный | программист) | ÷   | _ 🗆 ×               |             |
|----------------------------------------------|---------------|------------------|---------------------|--------------------|----------|---------------|---------------|--------------|-----|---------------------|-------------|
| 🗮 Главное 🥵 Кадры 🖩 Зарплата                 | 🖬 Выплаты     | % Налоги и       | взносы 🗊 Отчетно    | сть, справки 🔑 На  | істройка | 🗘 Админ       | истрировани   | e            | Ð   | Ополучить ссылку    | Ctrl+F11    |
| <ul> <li>Начальная страница</li> </ul>       |               |                  |                     |                    |          |               |               |              | A   | Перейти по ссылке   | Shift+F11   |
| ————————————————————————————————————         |               |                  |                     |                    |          |               |               |              | 4   | Календарь           |             |
|                                              |               |                  |                     |                    |          |               |               |              |     | <u>К</u> алькулятор | Ctrl+F2     |
| Сотрудники и начисления                      |               |                  |                     |                    | Поди     | лючите с      | ервис 1С:     | Кабинет с    |     | Показать М, М+, М-  |             |
| Организация: Крон-Ц                          | * LP          |                  |                     | Еще -              | C        | 🕞 Новы        | й             | Ctrl+N       |     | <u>Ф</u> айл        | ÷.          |
| Вид списка -                                 |               |                  |                     | Штатное расписание |          | Ра Откра      | ть            | Ctrl+O       |     | <u>О</u> кна        | Þ           |
| <u>А</u> ФИО                                 | Ļ             | Таб. номер       | Подразделение       | Должность          |          | ල් Срав       | ить файлы     |              |     | <u>Н</u> астройки   | •           |
| <ul> <li>Аколян Рубен Гезевич</li> </ul>     |               | 0000-00036       | Отдел установки и э | Инженер, 1 кат     |          | Спис          | ок файлов     |              |     | Справка             | •           |
| <ul> <li>Базин Антон Владимирович</li> </ul> |               | 0000-00013       | Хозяйственно-эксплу | Начальник упр      |          | Выхо          | д             | Alt+F4       | (i) | ) О программе       |             |
|                                              |               |                  |                     |                    |          |               |               |              |     |                     | специалиста |

В форме обработки нужно будет выбрать организацию ООО «Здоровье». Для загрузки сообщений будем использовать кнопку *Еще – Загрузить сообщения СЭДО*. Но пока ничего не загружаем – когда что загружать будет написано далее в заданиях.

| $\leftarrow$ $\rightarrow$ | Выгрузка входящи             | х сообщен    | ий СЭДО           |               |         |                                     | :  | × |
|----------------------------|------------------------------|--------------|-------------------|---------------|---------|-------------------------------------|----|---|
| Страхователь:              | Здоровье                     |              | -                 | 🗗 Период: 01  | .01.202 | 4 🗰 – 31.12.2024 🛱                  |    |   |
| lароль архива:             | 731f9dc1-ace1-11eb-82f1-dc7c | f3f0b068     | Стандартный       | Сгенерировать | ]       |                                     |    |   |
| Выгрузить вхо              | одящие сообщения СЭДО        | Посмотреть в | зыгруженные сообщ | ения СЭДО     | Ещ      | e -                                 |    |   |
|                            |                              |              |                   |               |         | Выгрузить входящие сообщения СЭДО   |    |   |
|                            |                              |              |                   |               |         | Посмотреть выгруженные сообщения СЗ | до |   |
|                            |                              |              |                   |               |         | Получить сообщения за период        |    |   |
|                            |                              |              |                   |               |         | Загрузить сообщения СЭДО 🛛 🦳        |    |   |
|                            |                              |              |                   |               | Ø       | Изменить форму                      |    |   |
|                            |                              |              |                   |               | ?       | Справка                             | F  | 1 |

# самостоятельно в соответствующих журналах *Кадры – Пособия*.

# Задание 1 Запрос данных о зарплате в СФР и расчет больничного при замене лет расчетного периода

# 📕 Кейс

12.03.2024 поступило **сообщение о закрытии ЭЛН №910220021287** по сотруднице **Новиковой И.П.** на период с 04.03.2024 по 12.03.2024. Также 12.03.2024 поступил **входящий запрос** от СФР для расчета пособия по временной нетрудоспособности.

Новикова И.П. работает в ООО «Здоровье» с сентября 2023 года на условиях неполного рабочего времени на 0.5 ставки, и ее заработок совсем небольшой.

В 2020-2022 годах Новикова И.П. находилась в отпусках по беременности и родам и по уходу за ребенком (подтверждено документами с предыдущего места работы), поэтому имеет право на замену лет для расчета среднего заработка для пособий. В 2022 году у сотрудницы совсем не было заработка, поэтому логично заменить этот год. Поэтому сотрудница написала заявление с просьбой заменить при расчете пособия по больничному 2022 год на 2019.

Справку о доходах для расчета пособий за 2019 год сотрудница не предоставляла, поэтому сведения о заработке Новиковой И.П. за 2019 год у ООО «Здоровье» отсутствуют.

Необходимо запросить в СФР данные о зарплате Новиковой И.П. за 2019 год, а затем рассчитать ей пособие по временной нетрудоспособности с учетом замены расчетных лет. Также необходимо подготовить ответ на запрос СФР для расчета пособия.

## Подсказка

Перед выполнением задания рекомендуем пересмотреть видео:

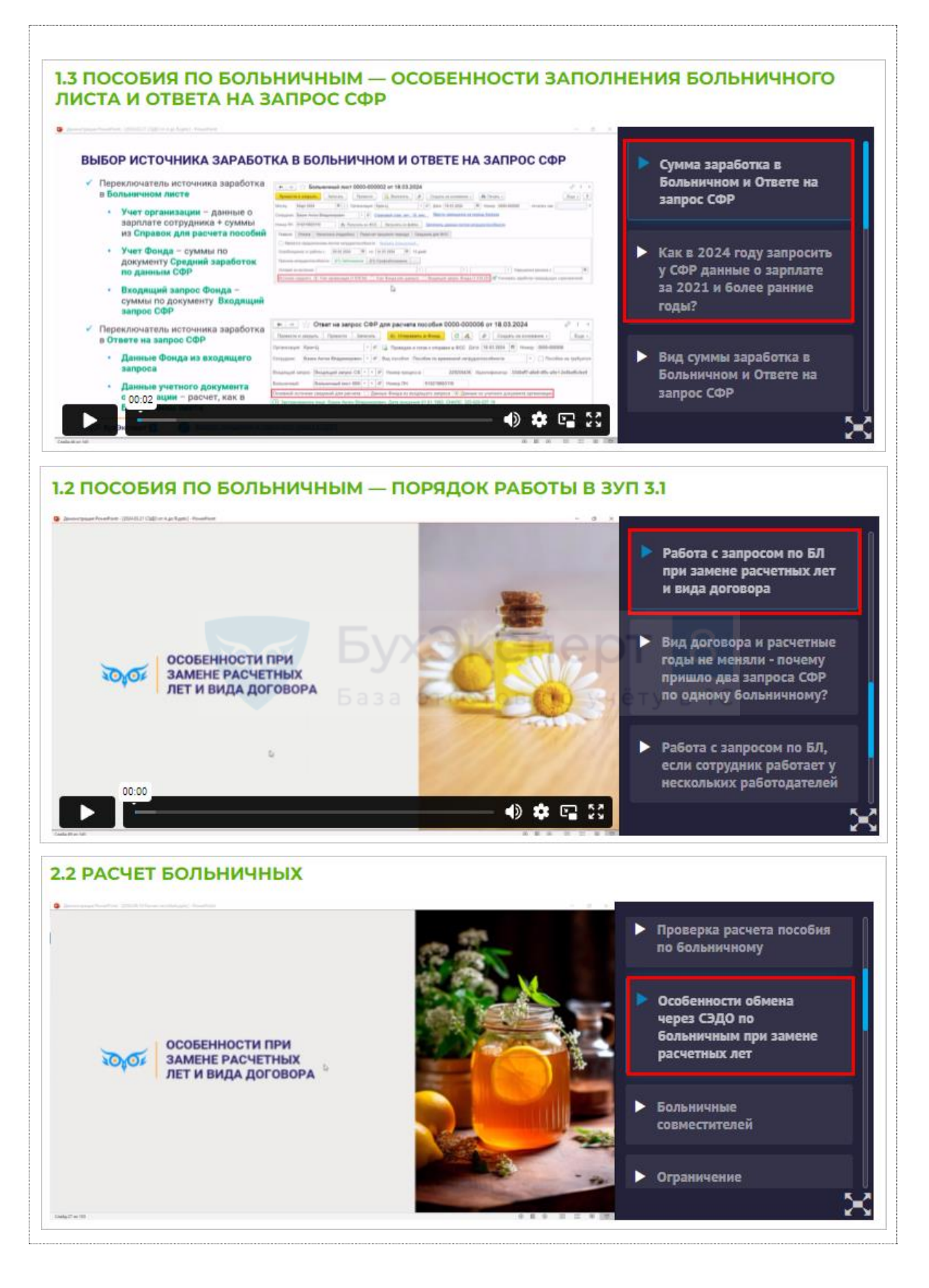

1. Сообщение об ЭЛН и входящий запрос СФР

Загрузим файл Задание 1.1 - Сообщение об ЭЛН и входящий запрос (Новикова).zip

В результате загрузки появится сообщение о закрытии ЭЛН по сотруднику (*Кадры – Пособия – Сообщения ФСС об изменении ЭЛН*).

| ← → ☆ Coo6             | 🔺 🏠 Сообщения ФСС об изменении ЭЛН 🖉 🗄                      |                    |                    |                    |              |                 |            |                | : ×           |          |        |
|------------------------|-------------------------------------------------------------|--------------------|--------------------|--------------------|--------------|-----------------|------------|----------------|---------------|----------|--------|
| Филиал:                | -         ×         ∅         □         Номер ЛН:         × |                    |                    |                    |              |                 |            |                |               |          |        |
| Показывать: Все сообщи | ения Актуальные                                             | Требующие обработн | си ? Идентифика    | атор СЭДО:         |              | ×               |            |                |               |          |        |
| Оправление из ФСС      | 📲 Открыть 🕶                                                 |                    |                    |                    |              |                 |            | Поиск (Ctrl+F) | ×             | ۹ -      | Еще -  |
| Состояние              | Физическое лицо                                             | Причина            | с                  | по                 | Номер ЛН     | Состояние ЭЛН   | Получено † | Отсутствие     | Больничный    | Входящий | запрос |
| 🗎 Требуется ответ на з | . Новикова Ирин                                             | (09, 12, 13, 14,   | 04.03.2024 0:00:00 | 12.03.2024 0:00:00 | 910220021287 | 030 - Закрыт ме | 12.03.2024 |                | Больничный ли | Входящий | запр   |

И Входящий запрос СФР для расчета пособия (*Кадры – Пособия – Входящие запросы СФР для расчета пособий*). Для расчета среднего заработка во Входящем запросе СФР указаны доходы за 2022 и 2023 годы.

| ← → ☆ Bxc                                                                                                    | одящий запрос СФР для расчета пособия                              | здоо-    | 000001 от 12.03.2024 🥝 🗄 ×                  |
|----------------------------------------------------------------------------------------------------|--------------------------------------------------------------------|----------|---------------------------------------------|
| Провести и закрыть                                                                                                    | 🗐 💿 🖉 Создать на основании 🗸                                       |          | Еще -                                       |
| Организация: Здоровье                                                                                                    | е Ф Номер:                                                         | ЗД00-00  | 0001 Входящая дата: 12.03.2024              |
| Вид пособия: Пособие                                                                                                    | по временной нетрудоспособности                                    |          |                                             |
| Номер процесса:                                                                                                    | 229733083 Номер ЛН: 910220021287 Иденти                            | фикатор  | 03cb4902-a2a0-4c65-b293-2e966668df201       |
| У Результат обработки                                                                                                    | 4 380,00CA                                                         | T        |                                             |
| Сотрудник:                                                                                                    | Новикова Ирина Петровна                                            | Ŀ        |                                             |
| Первичный документ:                                                                                                    | Больничный пист 3Л00-000001 от 12 03 2024                          | C        |                                             |
|                                                                                                    |                                                                    |          | 2                                           |
| Ответ на запрос.                                                                                                    |                                                                    |          | запрос обработан, сведения отправлены в ФСС |
| Э Застрахованное лиц                                                                                                    | цо: Новикова Ирина Петровна, Дата рождения 31.03.1990, СН<br>: Нот | NTIC: 00 | 0-000-000 95                                |
| Удостоворошно виши                                                                                                    | . THE                                                              |          | OT 8                                        |
| Вид достоверение личн                                                                                                    | ности. Паснорт 4444 на 444444, выдая 23.04.2010 Огден мигр         | ации нач |                                             |
| Срочный трудовой и                                                                                                    | База ответов г                                                     |          |                                             |
| Э Льготы: Нет                                                                                                    | догодор. ног                                                       |          |                                             |
| Условия исчисления                                                                                                    | я: Нет                                                             |          |                                             |
| Данные для расчета                                                                                                    | а: Расчетные годы: 2022, 2023, Страховой стаж: 9 лет 8 меся        | цев, Опл | ата за счет ФСС: с 4 по 12 марта            |
| <ul> <li>Параметры назначен</li> </ul>                                                                                                    | ения: Числится у одного страхователя; Назначить пособие по         | одному   | страхователю                                |
| Способ выплаты: На                                                                                                    | а счет в банке ПАО СБЕРБАНК                                        |          |                                             |
| Исключаемые перис                                                                                                    | оды: Нет                                                           |          |                                             |
| Периоды простоя: Н                                                                                                    | Нет                                                                |          |                                             |
| Приостановления тр                                                                                                    | рудовых договоров: Нет                                             |          |                                             |
| Документы НС/ПЗ: Н                                                                                                    | Нет                                                                |          |                                             |
| ᠵ Перерасчет                                                                                                    |                                                                    |          |                                             |
| Перерасчет                                                                                                    |                                                                    |          |                                             |
| Извещение ФСС: Но<br>Извещение ФСС: Но<br>Извещение ФСС: Но<br>Извещение ФСС: Но<br>Извещение ФСС: Но<br>Извещение ФСС: Но<br>Извещение ФСС: Но<br>Извещение ФСС: Но<br>Извещение ФСС: Но<br>Извещение ФСС: Но<br>Извещение ФСС: Но<br>Извещение ФСС: Но<br>Извещение ПСС: Но<br>Извещение ПСС: Но<br>Извещени | let                                                                |          |                                             |
| Страхователь: регис                                                                                                    | страционный номер 7710021824, код подчиненности 77101              |          |                                             |

## 2. Больничный лист

Автоматически также будет создан документ Больничный лист (Кадры – Больничные листы). В документе укажем месяц Март 2024. В Больничном листе для расчета среднего заработка также автоматически заполнились данные о зарплате за 2022 и 2023 год. Средний заработок составил 159,44 руб. – это меньше расчета исходя из МРОТ (316,31 руб. для 0,5 ставки). Если бы сотрудница не попросила заменить ей расчетные годы, СФР рассчитал бы пособие исходя из МРОТ – 316,31 руб. в день.

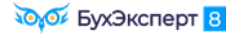

| ← → ☆ Больничный лист 3Д00-000001 от 12.03.2024                                                                                            |
|----------------------------------------------------------------------------------------------------|
| Провести и закрыть Записать Провести 📑 Выплатить 🗐 🖉 Создать на основании - 🖶 Печать - Еще - ?                                             |
| Месяц: Март 2024 🗎 🕂 Организация: Здоровье ( 🕶 🗗 Дата: 12.03.2024 🗎 Номер: ЗД00-000001 печатать как:   ?                                   |
| Сотрудник: Новикова Ирина Петровна 🔹 🖓 Страховой стаж: лет - 11 Ввести замещение на период болезни                                         |
| Номер ЛН: 910220021287 💿 Получить из ФСС Загрузить из файла Заполнены данные листка нетрудоспособности 910220021287 от 04.03.2024          |
| Главное Уход за детьми Оплата Начислено (подробно) Сведения для ФСС                                                                        |
| П Является продолжением листка нетрудоспособности: <u>Выбрать больничный</u>                                                               |
| Освобождение от работы с: 04.03.2024 🗎 по: 12.03.2024 🗎 9 дней                                                                             |
| Причина нетрудоспособности: (09) Уход за больным ребенком до 7 лет, амбулаторно 🔹                                                          |
| Условия исчисления:                                                                                                    |
| Источник Учет организации Учет Фонда (нет среднего: (138,94) Учет Фонда (нет данных) Входящий запрос Фонда (Учитывать заработок предыдущих |
| Рассчитать зарплату за Март 2024 ?                                                                                                    |
| Начислено Удержано Средний заработок 🍙                                                                                                    |
| Всего: 0,00 НДФЛ: 0,00 🧪 159,44                                                                                                    |
| за счет работ.: 0,00 Заработок за 2022 ÷ год: 0.00                                                                                         |
| за счет ФСС: 0,00 Заработок за 2023 ÷ год: <u>116 393.63</u>                                                                               |
| Дней приостановления ТД: 🛛 0 🥒                                                                                                    |
| Пособие рассчитывается с использованием среднедневного<br>заработка из МРОТ: 316,31 р.                                                     |
| Выплата: С зарплатой 🔹 Планируемая дата выплаты: 05.04.2024 📾 🗹 Расчет утвердил Савинская З.Ю. (Системный прог 💌 🕒                         |
| Корректировка выплаты: 0,00 🗐 ?                                                                                                    |

3. Запрос данных о зарплате в СФР

Новикова И.П. предоставила заявление о замене расчетного года 2022 на 2019, необходимо проверить, какой вариант расчета среднего для нее будет более выгодным: исходя из зарплаты за 2022 и 2023 годы или исходя из заработка за 2019 и 2023 года. У ООО «Здоровье» нет данных о ее заработке за 2019 год, поэтому запросим эти сведения в СФР.

Для этого создадим Запрос данных СФР о среднем заработке (*Кадры – Пособия – Запросы данных СФР о среднем заработке*). Запрос можно создать напрямую из документа Больничный лист по кнопке Создать на основании.

| 🗲 🔿 ☆ Больничный лист ЗД00-000001 от 12.03.2024                                                                       | Ĩ     | × |
|----------------------------------------------------------------------------------------------------|-------|---|
| Провести и закрыть Записать Провести 🕞 Выплатить 🗐 🖉 Создать на основании 📲 🖨 Печать 🗸                                | Еще - | ? |
| Месяц: Март 2024 🗎 🔆 Организация: Здоровье 🔻 🗗 Дата: 12.03.20 Больничный лист                                         |       | ? |
| Сотрудник: Новикова Ирина Петровна 🔻 🖉 Страховой стаж: лет - 11 Ввести замещи Запрос данных СФР о среднем заработке 😱 |       |   |
| Исходящее сообщение о страховом случае СФР                                                                            | 24    |   |
| Ответ на запрос СФР для расчета пособия                                                                               |       |   |
| Главное Уход за детьми Оплата Начислено (подробно) Сведения для ФСС Совмещение должностей                             |       |   |
| Является продолжением листка нетрудоспособности: Выбрать больничный                                                   |       |   |
| Освобождение от работы с: 04.03.2024 🗎 по: 12.03.2024 🗎 9 дней                                                        |       |   |

## В Запросе данных СФР о среднем заработке:

- укажем дополнительный год, за который нужно получить данные о заработке 2019
- подтвердим, что получили согласие от работника на запрос данных установим флажок Сотрудник подписал согласие

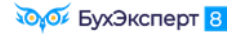

| ← → ☆                                                                               | Запрос данных СФР о ср                                                                                                   | реднем заработке ЗД00-0         | 000001 от 12.03.2024 🖉 і ×                  |  |  |  |
|-------------------------------------------------------------------------------------|----------------------------------------------------------------------------------------------------|---------------------------------|---------------------------------------------|--|--|--|
| Провести и закры                                                                    | ть Провести Записать                                                                                                    | 🌖 Отправить в Фонд 🔒            | Печать - С 🝂 🔋 🖉 Еще - ?                    |  |  |  |
| Организация: Зд                                                                     | оровье                                                                                                    | 🔹 🕒 딇 Проведен и готов          | к отправке в ФСС Дата: 12.03.2024           |  |  |  |
| Сотрудник: Но                                                                       | викова Ирина Петровна                                                                                                    | 🔹 🗗 Номер ЛН: 91022002          | 1287                                        |  |  |  |
| 🗹 Сотрудник подп                                                                    | исал согласие                                                                                                    |                                 |                                             |  |  |  |
| ᠵ Застрахованн                                                                      | ое лицо                                                                                                    |                                 |                                             |  |  |  |
| Физическое лицо:                                                                    | Новикова Ирина Петровна                                                                                                  | <b>-</b> × <b>-</b>             |                                             |  |  |  |
| ΦИΟ:                                                                                | Новикова                                                                                                    | Петровна                        |                                             |  |  |  |
| СНИЛС:                                                                              | 000-000-000 95 × Дата рожде                                                                                              | ения: 31.03.1990 🗎 Пол: Женск   | ий 🗧                                        |  |  |  |
| Паспорт:                                                                            | Паспорт: Паспорт гражданина РФ, серия: 44 44, № 444444, выдан: 25 апреля 2010 года, Отдел миграции №4, код подр. 710-004 |                                 |                                             |  |  |  |
| Адрес:                                                                              | Адрес: РОССИЯ, 107078, Город Москва, вн.тер.г. муниципальный округ Красносельский, ул Каланчевская, д. 15А, кв. 556      |                                 |                                             |  |  |  |
| 🕞 Вид договора                                                                      |                                                                                                    |                                 |                                             |  |  |  |
| ✓ Трудовой договор □ Договор ГПХ Договор действует с: 20.09.2023                    |                                                                                                    |                                 |                                             |  |  |  |
| 🕞 Годы среднего заработка для расчета пособий                                       |                                                                                                    |                                 |                                             |  |  |  |
| Первый год по дате начала события: 2022 Дополнительный год при замене лет (1): 2019 |                                                                                                    |                                 |                                             |  |  |  |
| Второй год по дате начала события: 2023 Дополнительный год при замене лет (2): 0    |                                                                                                    |                                 |                                             |  |  |  |
| ЭЛН: 9102200                                                                        | 21287, Дата начала нетрудоспо                                                                                            | особности: 04.03.2024, Сотрудни | к числится в организации                    |  |  |  |
| Э Страхователь                                                                      | : Общество с ограниченной оте                                                                                            | етственностью "Здоровье", РН    | С 7710021824, ИНН 9071221789, КПП 771001001 |  |  |  |
| Данные для по<br>Данные для по                                                      | Данные для печатной формы согласия: Данные заполнены                                                                     |                                 |                                             |  |  |  |

При отправке Запроса данных СФР о среднем заработке в фонд ему присваивается уникальный идентификатор. Затем при загрузке через СЭДО данных о заработке сотрудника из СФР происходит сопоставление идентификатора запроса о зарплате. В учебной базе нет реального обмена с СФР через СЭДО, поэтому чтобы на следующем шаге загрузить из фонда сведения о заработке Новиковой И.П. в документе Запросе данных СФР о среднем заработке вручную пропишем идентификатор 18830bc6-d94c-42e9-9e24-10f551631452

Через Еще – Изменить форму делаем видимыми служебные поля:

| Настройка формы                               |                  | ×                   |
|-----------------------------------------------|------------------|---------------------|
| 🛜 Добавить группу 🛛 Добавить поля 🗙 🛧 🔩       | 9 🗇 🕐            | Еще 🔻               |
| Элементы формы                                | Свойства элемент | а формы             |
| Э Дополнительный период, необходимый          | Заголовок        | Командная панель    |
| 🐵 🗹 🚞 ЭЛНГруппа_1                             | Вид              | Командная панель    |
| 🐵 🗹 🚞 СтраховательГруппа_1                    | Подсказка        |                     |
| 🐵 🗹 🚞 ПечатнаяФормаСогласияГруппа_1           | Выравнивание     | Лево                |
| 🐵 🗹 🚞 Служебные поля                          |                  |                     |
| 🗹 🚞 Дополнительно                             |                  |                     |
| Предупреждение обновления вторичных<br>данных |                  |                     |
| 🗢 🗹 🚞 Ответственный и комментарий             |                  |                     |
| 🗹 😑 Ответственный                             |                  |                     |
| 🗹 🗕 Комментарий                               |                  |                     |
|                                               | <i></i>          |                     |
|                                               |                  | ОК Отмена Применить |

Указываем идентификатор 18830bc6-d94c-42e9-9e24-10f551631452

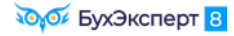

| ← → ☆           | 🗧 Запрос данных СФР с                                                                                            | о среднем заработке ЗД          | 00-000001 от 12.03.2024 🖉 і ×               |  |  |  |
|-----------------|----------------------------------------------------------------------------------------------------|---------------------------------|---------------------------------------------|--|--|--|
| Провести и зак  | крыть Провести Записать                                                                                          | 🕚 Отправить в Фонд              | 🖶 Печать • С 🍂 🔋 🖉 Еще • ?                  |  |  |  |
| Организация:    | Здоровье                                                                                                    | 🔹 🖓 📑 Проведен и                | готов к отправке в ФСС Дата: 12.03.2024 🗎   |  |  |  |
| Сотрудник:      | Новикова Ирина Петровна                                                                                          | 🔹 🕒 Номер ЛН: 910               | 220021287                                   |  |  |  |
| 🗹 Сотрудник по  | одписал согласие                                                                                                 |                                 |                                             |  |  |  |
| Эастрахова      | нное лицо: Новикова Ирина П                                                                                      | етровна, СНИЛС: 000-000-000     | 95, Дата рождения: 31.03.1990, Пол: Женский |  |  |  |
| 🖂 Вид договој   | ра                                                                                                    |                                 |                                             |  |  |  |
| 🗹 Трудовой до   | оговор 🗌 Договор ГПХ Договор                                                                                     | действует с: 20.09.2023 🗎       | no: 🗎                                       |  |  |  |
| 🖂 Годы средн    | его заработка для расчета по                                                                                     | собий                           |                                             |  |  |  |
| Первый год по , | дате начала события: 2022 Д                                                                                      | ополнительный год при замене ле | r (1): <b>2019</b>                          |  |  |  |
| Второй год по д | дате начала события: 2023 Д                                                                                      | ополнительный год при замене ле | r (2): 0                                    |  |  |  |
| ЭЛН: 91022      | 0021287, Дата начала нетрудо                                                                                     | оспособности: 04.03.2024, Сот   | рудник числится в организации               |  |  |  |
| Э Страховате    | Страхователь: Общество с ограниченной ответственностью "Здоровье", РНС 7710021824, ИНН 9071221789, КПП 771001001 |                                 |                                             |  |  |  |
| Данные для      | я печатной формы согласия: Д                                                                                     | анные заполнены                 |                                             |  |  |  |
| 🗸 Служебные п   | оля                                                                                                    |                                 |                                             |  |  |  |
| Дата создания:  | 12.03.2024 0:00:00                                                                                               |                                 |                                             |  |  |  |
| Документ основ  | вание: Больничный лист ЗД00-0                                                                                    | 00001 от 12.03.2024 -           | <b>P</b>                                    |  |  |  |
| Головная орган  | изация: Здоровье                                                                                                 |                                 | <b>▼</b> □                                  |  |  |  |
| Отключить г     | проверки проведения                                                                                              |                                 |                                             |  |  |  |
| Дата отправки:  | ::                                                                                                    | 🗎 Идентификатор сообщения:      | 18830bc6-d94c-42e9-9e24-10f551631452        |  |  |  |
| 1               | 20106                                                                                                    | 4. Заработок по дан             | ным СФР                                     |  |  |  |

Загрузим файл Задание 1.2 - Заработок по данным СФР (Новикова).zip

В результате загрузки появится документ Средний заработок по данным СФР (*Кадры – Пособия – Средний заработок по данным СФР*). В документе будут указаны суммы заработка Новиковой И.П. за 2019, 2022 и 2023 годы.

| $\leftarrow$ $\rightarrow$ | 🛛 ☆ Средн        | ий заработок по данным (        | СФР (СЭДО) 3Д00-000001 от 13.03.2024 10: 🖉 🗄 ×          |
|----------------------------|------------------|---------------------------------|---------------------------------------------------------|
| Провест                    | ги и закрыть     | Записать Провести               | Еще -                                                   |
| Страховате                 | ель: Здоровье    | е – С Е                         | Входящая дата: 13.03.2024 10:30:36 💼 Номер: ЗД00-000001 |
| Физическо                  | е лицо: Новикова | а Ирина Петровна                | ▼ P                                                     |
| Добавити                   | •                |                                 | Поиск (Ctrl+F) × Еще -                                  |
| Ν                          | Расчетный год    | Заработок по всем страхователям | Заработок по текущему страхователю                      |
| 1                          | 2022             |                                 |                                                         |
| 2                          | 2023             | 116 393,63                      | 101 428,57                                              |
| 3                          | 2019             | 156 384,30                      |                                                         |

## 5. Замена расчетных лет в больничном листе

В Больничном листе заменим расчетный год 2022 на 2019.

Обратите внимание, как при этом изменятся суммы заработка, указанные рядом со значениями переключателя Источник среднего.

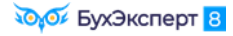

| ← → ☆ Больничный лист 3Д00-000001 от 12.03.2024                                                                                                    |
|----------------------------------------------------------------------------------------------------|
| Провести и закрыть Записать Провести 🕞 Выплатить 📄 🕢 Создать на основании - 🔒 Печать - Еще - ?                                                       |
| Месяц: Март 2024 🗎 📩 Организация: Здоровье 🔹 🗗 Дата: 12.03.2024 📋 Номер: ЗД00-000001 печатать как: 1 📍 ?                                             |
| Сотрудник: Новикова Ирина Петровна 🔹 🕼 Страховой стаж: лет - 11: Ввести замещение на период болезни                                                  |
| Номер ЛН: 910220021287 🖲 Получить из ФСС Загрузить из файла Заполнены данные листка нетрудоспособности 910220021287 от 04.03.2024                    |
| Главное Уход за детьми Оплата Начислено (подробно) Сведения для ФСС                                                                                  |
| Является продолжением листка нетрудоспособности: Выбрать больничный                                                                                  |
| Освобождение от работы с: 04.03.2024 📋 по: 12.03.2024 📋 9 дней                                                                                       |
| Причина нетрудоспособности: (09) Уход за больным ребенком до 7 лет, амбулаторно 🔹                                                                    |
| Условия исчисления:                                                                                                    |
| Источник среднего: 🔿 Учет организации (138,94) 💿 Учет Фонда (373,67) 🔿 Входящий запрос Фонда (373,67) 🗹 Учитывать заработок предыдущих страхователей |
| Рассчитать зарплату за Март 2024 ?                                                                                                    |
| Начислено Удержано Средний заработок 🥏                                                                                                    |
| Всего: 0,00 НДФЛ: 0,00 🖋 373,67                                                                                                    |
| за счет работ.: 0,00 Заработок за 2019 ÷ год: <u>156 384,30</u>                                                                                      |
| за счет ФСС: 0,00 Заработок за 2023 + год: <u>116 393.63</u>                                                                                         |
| Дней приостановления ТД: 🛛 🖉                                                                                                    |
| Выплата: С зарплатой 🔹 Планируемая дата выплаты: 05.04.2024 🖆 🗹 Расчет утвердил 🛛 Савинская З.Ю. (Системный прог 💌 🗗                                 |
| Корректировка выплаты: 0,00 🗊 ?                                                                                                    |

Чтобы рассчитать пособие по данным СФР о зарплате сотрудницы за 2019 и 2023 год, в Больничном листе установим переключатель источника данных для расчета среднего заработка в положение Учет Фонда. Среднедневной заработок составит 373,67 руб., что больше, чем если бы пособие рассчитывалось без замены рабочих лет (средний исходя из МРОТ составил бы 316,31 руб.). Для Новиковой И.П. явно выгоднее заменить расчетный год 2022 на 2019.

## 6. Ответ на запрос СФР с признаком замены лет

На основании Больничного листа введем Ответ на запрос СФР для расчета пособия (*Кадры* – *Пособия* – *Ответы на запросы СФР для расчета пособий*).

| 🗲 🔿 🏠 Ответ на запрос СФР для расчета пособия 3Д00-000001 от 13.03.2024 🖉 🗄 🛛                                            |
|----------------------------------------------------------------------------------------------------|
| Провести и закрыть Провести Записать 🌒 Отправить в Фонд 🔒 Выгрузить Файл СЭДО С 🖍 目 🖉 Еще -                              |
| Организация: Здоровье 🔹 🗗 🍙 Проведен и готов к отправке в ФСС Дата: 13.03.2024 🗎 Номер: ЗД00-000001                      |
| Сотрудник: Новикова Ирина Петровна 🔹 🗗 Вид пособия: Пособие по временной нетрудоспособности 🔹 🗋 Пособие не требуется     |
| Входящий запрос: Входящий запрос СФР × × Ф Номер процесса: 229733083 Идентификатор: 03cb4902-a2a0-4c65-b293-2e96668df201 |
| Больничный: Больничный лист 3Д00 × × Ф Номер ЛН: 910220021287                                                            |
| Основной источник сведений для расчета: 🔿 Данные Фонда из входящего запроса 💿 Данные из учетного документа организации   |
| Э Застрахованное лицо: Новикова Ирина Петровна, Дата рождения 31.03.1990, СНИЛС: 000-000-000 95                          |
| 🕑 Адрес регистрации: Москва, ул Каланчевская, дом 15А, кв 556 🖋                                                          |
| 🕑 Удостоверение личности: Паспорт 4444 № 444444, выдан 25.04.2010 Отдел миграции №4                                      |
| 🕑 Вид договора: Трудовой                                                                                                 |
| Срочный трудовой договор: Нет                                                                                            |
| Эльготы: Нет                                                                                                    |
| Условия исчисления: Нет                                                                                                  |
| 🖂 Данные для расчета                                                                                                    |
| Первый расчетный год: 2019 Заработок: 156 384,30 🖬 Общая сумма заработка г 🔹 Страховой стаж, лет: 11 месяцев: 11         |
| Второй расчетный год: 2023 Заработок: 116 393,63 🗐 Общая сумма заработка г 🔹 Нестраховой стаж, лет: 0 месяцев: 0         |
| 🗹 Есть заявление о замене лет расчетного периода                                                                         |
| Одновременный уход за несколькими детьми Среднемесячный заработок: 11 359,57 🗏                                           |
| Районный коэффициент: 1,00 🗉 Доля времени при неполном рабочем времени: 0,500 🗟 Календарных дней расчетного периода: 730 |

В документе проверим:

- переключатель источника данных для расчета среднего установлен в положение Данные из учетного документа организации – это нужно, чтобы информация о расчетных годах и доходах подтянулась из Больничного листа, а не из Входящего запроса СФР
- в разделе Данные для расчета 2022 год заменился на 2019
- установлен флажок Есть заявление о замене лет расчетного периода

## 7. Повторный входящий запрос СФР для расчета пособия

После получения Ответа на запрос СФР с замененными расчетными годами СФР закрывает текущий проактивный процесс и открывает новый – с новыми параметрами расчета, в т.ч. с новыми расчетными годами.

Чтобы получить новый Входящий запрос СФР, загрузим файл Задание 1.3 - Повторный входящий запрос СФР (Новикова).zip

В результате загрузки появится второй **Входящий запрос СФР** для больничного с номером 910220021287, но с новым номером процесса 231491634.

| 🗲 🔶 📩 Входящи          | е запрось  | ы СФР д    | іля расчета пос  | обий             |                |      |   |                               |             | I I             | ×   |
|------------------------|------------|------------|------------------|------------------|----------------|------|---|-------------------------------|-------------|-----------------|-----|
| Филиал:                |            |            | ▼ × @            | Физическое лицо: |                |      | 1 |                               | Запросы в р | аботе           |     |
| Получить из ФСС        | Создать н  | на основан | ии -             |                  |                |      | ſ | Первый входящий<br>запрос СФР | ۹           | 🛐 Еще 🕶         | ?   |
| Вид пособия            | Дата ↓     | Номер      | Физическое лицо  | Номер ЛН         | Номер процесса | Оста |   | Поронно отрета на Перен ней   | документ    | Ответ на запрос | 5   |
| 💷 Пособие по временной | 12.03.2024 | 0000       | Новикова Ирина П | 910220021287     | 229733083      |      |   | Второй вхоляший               | ист 00      | Ответ на запрос | s   |
| 📑 Пособие по временной | 13.03.2024 | 0000       | Новикова Ирина П | 910220021287     | 231491634 -    | <    |   | запрос СФР                    | ст 00       |                 |     |
|                        |            |            |                  |                  |                |      |   | ·                             |             | XAV             | r I |

Для расчета среднего заработка в новом Входящем запросе СФР будет указан заработок с учетом замены лет – за 2019 и 2023 годы.

| ← → ☆ Bxc                               | одящий зап      | рос СФР       | для расчета        | пособи       | я ЗДС   | 00-0    | 000002 от 13.03.2        | 2024    | I :        | ×     |
|-----------------------------------------|-----------------|---------------|--------------------|--------------|---------|---------|--------------------------|---------|------------|-------|
| Провести и закрыть                      |                 | •             | Создать на основ   | зании 👻      |         |         |                          |         | EL         | це -  |
| Организация: Здоровье                   |                 | Б:            | аза отве           | 🛛 Номер      | : ЗДОО  | 000-000 | 002 Входя                | щая да  | ата: 13.03 | .2024 |
| Вид пособия: Пособие                    | по временной н  | етрудоспособ  | бности             |              |         |         |                          |         |            |       |
| Номер процесса:                         | 23149163        | 4 Номер ЛН    | l: 910220021287    | Иде          | нтифика | атор:   | 04c0a0d7-b459-4130-81f   | b-3f09e | 8a90414    |       |
| <ul> <li>Результат обработки</li> </ul> | запроса         |               |                    |              |         |         |                          |         |            |       |
| Сотрудник:                              | Новикова Ирин   | на Петровна   |                    |              |         | C       |                          |         |            |       |
| Первичный документ:                     | Больничный ли   | ист ЗД00-0000 | 001 от 12.03.2024  |              |         | C       |                          |         |            |       |
| Ответ на запрос:                        |                 |               |                    |              | Ŀ       | 3       | Запрос обработан, сведен | ния отп | равлены в  | ΦCC   |
| Э Застрахованное лиц                    | о: Новикова Ирі | ина Петровна  | , Дата рождения З  | 1.03.1990, ( | снилс:  | : 000   | -000-000 95              |         |            |       |
| Э Адрес регистрации:                    | Нет             |               |                    |              |         |         |                          |         |            |       |
| Удостоверение личн                      | ости: Паспорт 4 | 444 № 44444   | 4, выдан 25.04.201 | 0 Отдел ми   | грации  | Nº4     |                          |         |            |       |
| Вид договора: Трудо                     | вой             |               |                    |              |         |         |                          |         |            |       |
| Срочный трудовой д                      | оговор: Нет     |               |                    |              |         |         |                          |         |            |       |
| 🕥 Льготы: Нет                           |                 |               |                    |              |         |         |                          |         |            |       |
| Условия исчисления                      | : Нет           |               |                    |              |         |         |                          |         |            |       |
| 🖂 Данные для расчета                    |                 |               |                    |              |         |         |                          |         |            |       |
| Первый расчетный год                    | : 2019 3a       | аработок:     | 156 384,30         | Общая с      | умма за | ap      | Страховой стаж, лет:     | 11      | месяцев:   | 11    |
| Второй расчетный год:                   | 2023 3a         | аработок:     | 116 393,63         | Общая с      | умма за | ap      | Нестраховой стаж, лет:   | 0       | месяцев:   | 0     |
| 🗹 Есть заявление о з                    | амене лет расч  | етного период | да                 |              |         |         |                          |         |            |       |

### 8. Повторный ответ на запрос СФР

На основании повторного Входящего запроса СФР введем новый Ответ на запрос СФР для расчета пособия. В документе автоматически будут выбраны расчетные годы 2019 и 2023.

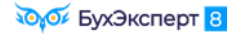

| 🗲 🔶 📩 Ответ на запрос СФР для расчета пособия 3Д00-000002 от 13.03.2024 🖉 🗄 🛛                                                                                                  |
|----------------------------------------------------------------------------------------------------|
| Провести и закрыть Провести Записать 🌒 Отправить в Фонд 🖨 Выгрузить Файл СЭДО 🖸 🖍 🗐 🖉 Еще -                                                                                    |
| Организация: Здоровье 🔹 🗗 📮 Проведен и готов к отправке в ФСС Дата: 13.03.2024 🗎 Номер: ЗД00-000002                                                                            |
| Сотрудник: Новикова Ирина Петровна 🔹 🗗 Вид пособия: Пособие по временной нетрудоспособности 🔹 🗌 Пособие не требуется                                                           |
| Входящий запрос:         Входящий запрос СФГ         ×         Ф         Номер процесса:         231491634         Идентификатор:         04c0a0d7-b459-4130-81fb-3f09e8a90414 |
| Больничный: Больничный лист ЗД00 × × Ф Номер ЛН: 910220021287                                                                                                    |
| Основной источник сведений для расчета: 💿 Данные Фонда из входящего запроса 🔘 Данные из учетного документа организации                                                         |
| Э Застрахованное лицо: Новикова Ирина Петровна, Дата рождения 31.03.1990, СНИЛС: 000-000-000 95                                                                                |
| 🕟 Адрес регистрации: Москва, ул Каланчевская, дом 15А, кв 556 🥒                                                                                                    |
| 💽 Удостоверение личности: Паспорт 4444 № 444444, выдан 25.04.2010 Отдел миграции №4                                                                                            |
| Вид договора: Трудовой                                                                                                    |
| Срочный трудовой договор: Нет                                                                                                    |
| Льготы: Нет                                                                                                    |
| Условия исчисления: Нет                                                                                                    |
| 💌 Данные для расчета                                                                                                    |
| Первый расчетный год: 2019 Заработок: 156 384,30 🗉 Общая сумма заработка п 🔹 Страховой стаж, лет: 11 месяцев: 11                                                               |
| Второй расчетный год: 2023 Заработок: 116 393,63 🗉 Общая сумма заработка п 🔹 Нестраховой стаж, лет: 0 месяцев: 0                                                               |
| ✓ Есть заявление о замене лет расчетного периода                                                                                                    |
| Одновременный уход за несколькими детьми Среднемесячный заработок: 11 359,57                                                                                                   |
| Районный коэффициент: 1,00 🗐 Доля времени при неполном рабочем времени: 0,500 🗐 Календарных дней расчетного периода: 730                                                       |
| Период оплаты за счет ФСС: 04.03.2024 🛍 - 12.03.2024 🛍                                                                                                    |
| Работа на дому (за исключением дистанционно): 💿 Неизвестно 🔘 Да 🚫 Нет                                                                                                    |
| Э Параметры назначения: Числится у одного страхователя; Назначить пособие по одному страхователю; Выбор НЕ подтвержден застрахованным лицом                                    |

После получения повторного Ответа на запрос СФР фонд назначит сотруднице пособие по больничному. Средний заработок СФР рассчитает по данным о зарплате за 2019 и 2023 годы.

# Задание 2 Исправление сведений о пособии по больничному из-за ошибки в стаже

## Кейс

15.03.2024 поступило сообщение о закрытии ЭЛН №910227456264 по сотруднику **Стажеву И.А.** на период с 07.03.2024 по 15.03.2024. Также 15.03.2024 поступил входящий запрос от СФР для расчета пособия по временной нетрудоспособности.

Заработок Стажева И.А. по данным ООО «Здоровье» оказался больше, чем указано во входящем запросе СФР, поэтому пособие по больничному было рассчитано по данным организации.

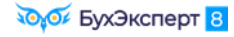

| ← → ☆ Больничный лист 3Д00-000002 от 15.03.2024                                                                                                |
|----------------------------------------------------------------------------------------------------|
| Провести и закрыть Записать Провести 📑 Выплатить 📄 🕢 Создать на основании - 🔒 Печать - Еще - ?                                                 |
| Месяц: Март 2024 🗎 — Организация: Здоровье 🔻 🖓 Дата: 15.03.2024 🗎 Номер: ЗД00-000002 печатать как: 2 ?                                         |
| Сотрудник: Стажев Игорь Александрові ч 🖓 Страховой стаж: лет - 2; Ввести замещение на период болезни                                           |
| Номер ЛН: 910227456264 📎 Получить из ФСС Загрузить из файла Заполнены данные листка нетрудоспособности 910227456264 от 07.03.2024              |
| Главное Оллата Начислено (подробно) Сведения для ФСС                                                                                           |
| Является продолжением пистка нетрудоспособности: Выбрать больничный                                                                            |
| Освобождение от работы с: 07.03.2024 В по: 15.03.2024 В 9 дней                                                                                 |
| Причина нетрудоспособности: (01) Заболевание (01) Профзаболевание                                                                              |
| Условия исчисления:                                                                                                    |
| Источник Учет организации Учет Фонда (нет Входящий запрос Фонда                                                                                |
| среднего: (1 315,07) данных) (1 150,68) Страхователей                                                                                          |
| Рассчитать зарплату за Март 2024 ?                                                                                                    |
| Начислено Удержано Средний заработок 🥲                                                                                                    |
| Bcero: 2 367,12 Bcero: 308,00 1 315,07                                                                                                    |
| за счет работ.: 2 367,12 НДФЛ: 308,00 🥒 Заработок за 2022 🗧 год: 480 000,00                                                                    |
| за счет ФСС: 0,00 Прочее: 0,00 🥒 Заработок за 2023 🕂 год: 480 000,00                                                                           |
| Дней приостановления ТД: 0                                                                                                    |
| (i) Использованы данные о заработке за 2022, 2023 г.                                                                                           |
| Выплата: В межрасчетный период • Планируемая дата выплаты: 20.03.2024                                                                          |
| Корректировка выплаты: 0,00 🗉 ?                                                                                                    |
| Чтобы в ответ на запрос СФР подтянулись сведения о доходах сотрудника по данным ООО                                                            |
| «Здоровье», документ также заполнили по данным больничного листа.                                                                              |
| 🗲 🔿 🏠 Ответ на запрос СФР для расчета пособия 3Д00-000002 от 15.03.2024 🧷 і 🗴                                                                  |
| Провести и закрыть Провести Записать 🔇 Отправить в Фонд 🖨 Выгрузить Файл СЭДО С 🙏 🗐 🖉 Создать на основании - Еще -                             |
| Организация: Здоровье 🔹 🗗 🗔 Проведен и готов к отправке в ФСС Дата: 15.03.2024 📋 Номер: ЗД00-000002                                            |
| Сотрудник: Стажев Игорь Александрович 🔹 🗗 Вид пособия: Пособие по временной нетрудоспособности 🔹 🗋 Пособие не требуется                        |
| Входящий запрос: Входящий запрос СФР для расчета пособия 3Д0 👻 🖉 Номер процесса: 239754431 Идентификатор: eb14a950-cd5e-4e95-92e6-3002dc3ac405 |
| Больничный: Больничный лист 3Д00-000002 от 15.03.2024 × Ф Номер ЛН: 910227456264                                                               |
| Основной источник сведений для расчета: 🔿 Данные Фонда из входящего запроса 💿 Данные из учетного документа организации                         |
| Застрахованное лицо: Стажев Игорь Александрович, Дата рождения 20.03.1996, СНИЛС: 000-000-000 94                                               |
| Адрес регистрации: Москва, ул Дубининская, дом 37, кв 112<br>Хаостовеление лициости: Пасполт 5555 № 555555 вылан 15.04.2016 Отдел мигозиии №5  |
| <ul> <li>Эдостоверение личности: пастори 5555 не 555555, выдан 15.04.2010 Отдел ими рации не 5</li> <li>Вид договора: Трудовой</li> </ul>      |
| Срочный трудовой договор: Нет                                                                                                    |
| Льготы: Нет                                                                                                    |
| Условия исчисления: Нет                                                                                                    |
| Гервый расчетный год: 2022 Заработок: 480 000.00 	□ Общая сумма заработка по всем стоахователям  Стоаховой стаж. пет: 2 месянев: 2             |
| Второй расчетный год: 2023 Заработок: 480 000,00 🗉 Общая сумма заработка по всем страхователям 🔹 Нестраховой стаж. лет: 0 месяцев: 0           |
|                                                                                                    |

После отправки ответа за запрос выяснилось, что у СФР и ООО «Здоровье» **расходились** не только данные о зарплате Стажева И.А, но и **сведения о его страховом стаже**. Причем, по данным СФР стаж сотрудника оказался значительно больше и это повлияло на размер пособия:

- по данным ООО «Здоровье» стаж сотрудника составил 2 года 2 месяца и пособие было назначено в размере 60% среднего заработка
- по данным СФР во входящем запросе стаж работника составил 8 лет 2 месяца, пособие должно быть назначено в размере 100% среднего заработка

Так как ответ на запрос СФР был заполнен по данным больничного листа, то сведения о стаже подтянулись в документ тоже из больничного – 2 года 2 месяца. В результате сумма пособия была занижена.

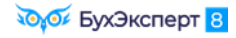

| +                  | → ☆ Bxo                    | дящий запр                 | оос СФР для        | расчета по      | особия ЗДО     | 0-00        | 0002 от 15.0       | 03.2024     | €?                                                |
|--------------------|----------------------------|----------------------------|--------------------|-----------------|----------------|-------------|--------------------|-------------|---------------------------------------------------|
| Про                | овести и закрыть           |                            | 🗲 🖉 Созд           | ать на основан  | ии т           |             |                    |             | Еще -                                             |
| Орган              | изация: Здоровье           |                            |                    |                 | • 🗗 Номер      | : ЗДО       | 0-000002           | Входя       | ящая дата: 15.03.2024                             |
| Вид по             | особия: Пособие п          | о временной не             | трудоспособности   |                 |                |             |                    |             |                                                   |
| Номер              | р процесса:                | 239754431                  | Номер ЛН: 910      | 227456264       | Идентификат    | тор: е      | b14a950-cd5e-4e9   | 5-92e6-3002 | dc3ac405                                          |
| ✓ Pe:              | зультат обработки з        | апроса                     |                    |                 |                |             |                    |             |                                                   |
| Сотр               | удник: О                   | Стажев Игорь А             | лександрович       |                 | c              | 9           |                    |             |                                                   |
| Перв               | вичный документ: В         | Больничный ли <sup>,</sup> | ст ЗД00-000002 от  | 15.03.2024      | d              | Ģ           |                    |             |                                                   |
| Отве               | ет на запрос:              | Ответ на запро(            | с СФР для расчета  | пособия 3Л00-   | 000002 ot 15 L |             | Запрос обработа    | н свеления  | а отправлены в ФСС                                |
| د.<br>د (ر)        | астрахованное лицо         | Стажев Игорь               | Александрович Л    | ата пожления 2  | 0 03 1996 CHM  | -<br>ПС: 00 | 0-000-000 94       | п, сводони  |                                                   |
| A (                | дрес регистрации: Н        | Іет                        | учександрович, д   | and postdounu r |                |             | 0 000 000 04       |             |                                                   |
| > Уд               | остоверение лично          | сти: Паспорт 55            | і55 № 555555, выд  | ан 15.04.2016 С | Отдел миграции | Nº5         |                    |             |                                                   |
| > Ви               | ид договора: Трудов        | зой                        |                    |                 |                |             |                    |             |                                                   |
| ▷ Cp               | рочный трудовой до         | говор: Нет                 |                    |                 |                |             |                    |             |                                                   |
| > Ль               | ьготы: Нет                 |                            |                    |                 |                |             |                    |             |                                                   |
| Уc.                | ловия исчисления:          | Нет                        |                    |                 |                |             |                    |             |                                                   |
| ∟ Да               | анные для расчета          |                            | -                  |                 |                |             |                    |             |                                                   |
| Перв               | вый расчетный год:         | 2022 3ap                   | работок:           | 480 000,00 C    | бщая сумма за  | работк      | а по всем страхо   | зателям     | Страховой стаж, лет: 8 месяцев: 2                 |
| Втор               | юй расчетный год:          | 2023 3ap                   | работок:           | 360 000,00      | бщая сумма за  | работк      | а по всем страхо   | зателям     | Нестраховой стаж, лет: 0 месяцев: 0               |
| +                  | • → ☆ От                   | вет на запр                | оос СФР для        | расчета по      | собия ЗДО      | 0-00        | 0002 от 15.0       | 03.2024     | ලි :                                              |
| Пр                 | ровести и закрыть          | Провести                   | Записать           | 🜖 Отправить     | в Фонд         | 🕽 Выг       | рузить Файл СЭД    | 0 0         | 🗼 📄 🖉 Создать на основании 🗸 Ец                   |
| Орга               | анизация: Здоровь          | e                          |                    | - L             | 🦻 🍶 Проведе    | ениго       | тов к отправке в ( | ОСС Дата:   | 15.03.2024 🗎 Номер: ЗД00-000002                   |
| Сотр               | оудник: Стажев и           | Игорь Алексани             | рович              | - I             | Вил пособия    | а: Пос      | обие по временно   | й нетрулос  | пособности                                        |
| 00.0               |                            | in opport of other and     | positi             |                 |                |             |                    | Погрудоо    |                                                   |
| Вход               | дящий запрос: Вхо          | дящий запрос               | СФР для расчета    | пособия ЗДО 🔹   | × 🗗 Номер      | р проц      | ecca:              | 239754431   | Идентификатор: eb14a950-cd5e-4e95-92e6-3002dc3ac4 |
| Боль               | ьничный: Бол               | ъничный лист 3             | 3Д00-000002 от 15. | 03.2024         | · × 🗗 Номе     | р ЛН:       | 910227456          | 264         |                                                   |
| Осно               | овной источник све,        | дений для расч             | ета: 🔿 Данные 🤇    | Фонда из вход   | цящего запроса | a 💿 )       | Данные из учеті    | юго докум   | ента организации                                  |
| >                  | Застрахованное лиц         | цо: Стажев Игор            | ь Александрович,   | Дата рождения   | 20.03.1996, CH | илс: (      | 000-000-000 94     |             |                                                   |
| 0                  | Адрес регистрации:         | Москва, ул Ду              | бининская, дом 37  | , кв 112 🥒 🚽    |                |             |                    |             |                                                   |
| > >                | Удостоверение личн         | юсти: Паспорт              | 5555 № 555555, вь  | идан 15.04.2016 | Отдел миграци  | и №5        |                    |             |                                                   |
|                    | Вид договора: Труд         | овой                       |                    |                 |                |             |                    |             |                                                   |
| $\triangleright$ ( | Срочный трудовой д         | договор: Нет               |                    |                 |                |             |                    |             |                                                   |
| ) I                | Льготы: Нет                |                            |                    |                 |                |             |                    |             | Ошибка!                                           |
| > >                | Условия исчисления         | я: Нет                     |                    |                 |                |             |                    |             |                                                   |
| ✓ I                | Данные для расчета         | 3                          |                    |                 |                |             |                    |             |                                                   |
| Пе                 | рвый расчетный год         | ı: 2022 3                  | аработок:          | 480 000,00      | Общая сум      | ма зар      | аботка по всем с   | рахователя  | м • Страховой стаж, лет: 2 месяцев:               |
| Вто                | орой расчетный год         | : 2023 3                   | аработок:          | 480 000,00      | Общая сум      | ма зар      | аботка по всем с   | рахователя  | м • Нестраховой стаж, лет: 0 месяцев:             |
| _                  |                            |                            |                    |                 | _              |             |                    |             |                                                   |
| TOC.               | ле получе                  | ния отв                    | ета на за          | апрос ф         | онд отс.       | лed         | ил ошибн           | y в cr      | паже и 19.03.2024 прислал О                       |
| «30                | оровье» из                 | вещени                     | е о необхо         | одимост         | и исправ.      | лен         | ия сведен          | ии оля      | 1 ПОСОВИЯ.                                        |
| -                  | → ~ V                      | звешени                    | е СЭЛО С           | ФР 3Л00         | -000001 a      | от 19       | 9 03 2024          |             | 2 i ×                                             |
| _                  | ~ ·                        | юрощони                    |                    |                 |                |             | 0.00.2021          |             |                                                   |
| Пр                 | овести и закрь             | ить 🔒                      | C 🍂                |                 | 6              |             |                    |             | Еще -                                             |
|                    | Открыть                    | Вид: Изв                   | ещение о предо     | ставлении не,   | достаю Г       | Тодтв       | ерждение полу      | чения отп   | равлено 19.03.2024                                |
| W                  | извещение                  | No                         | 10                 | 22 or 19.0      | 3 2024         | і полу      | иено ФСС.          |             |                                                   |
|                    | Φυυ                        | N≌.                        | 15                 | 01. 13.0.       | 5.2024         | еобх        | одимо сегодня      | отправит    | ъ недостающие сведения в ФСС                      |
| Орга               | низация: Здоро             | вье                        |                    |                 |                | • 0         | дата: 19.03        | .2024       | Номер: ЗД00-000001                                |
| Сотру              | улник: Стаже               | в Игорь Ален               | сандрович          |                 |                | * ( <u></u> | 1                  |             |                                                   |
| -                  | удник.                     | a viropa valer             | сандрович          |                 |                |             |                    |             |                                                   |
| Ране               | ее отправленн              | ые сведе                   | ния, требующ       | ие уточнен      | ия             |             |                    |             |                                                   |
| Bxo                | одящий запрос:             | Входящий з                 | апрос СФР для      | а расчета пос   | обия ЗД00-00   | 0002        | ( - 2              |             |                                                   |
| Отв                | зет на запрос:             | Ответ на заг               | прос СФР для р     | асчета пособ    | іия ЗД00-0000  | )02 от      | · - Ŀ Nº pe        | естра: Р    | _7710021824_2024_03_15_239754431_0                |
|                    |                            |                            |                    |                 |                |             |                    |             | СНИЛС: 0000000004                                 |
|                    |                            |                            |                    |                 |                |             |                    |             | ЛН: 910227456264                                  |
|                    | <ol> <li>Пособі</li> </ol> | ие по                      |                    |                 | Алекса         | ан          | 0000000            | Не ве       | рно указан стаж. что влияет на расче              |
|                    | времен                     | ной                        | Стажев             | Игорь           | дрови          | ч           | 0094               | пособ       | бия. Необходимо внести изменения                  |
|                    | нетрудоспос                | юоности                    |                    |                 |                |             |                    |             | направить новый реестр.                           |
|                    |                            |                            |                    |                 |                |             |                    | Исп         | Ванина Ю.С., тел 8-495-295-39-65                  |

Пособие еще не выплачено сотруднику фондом, проактивный процесс не закрыт. Необходимо исправить данные о стаже работника, пересчитать больничный и отправить в СФР исправленные сведения для назначения пособия.

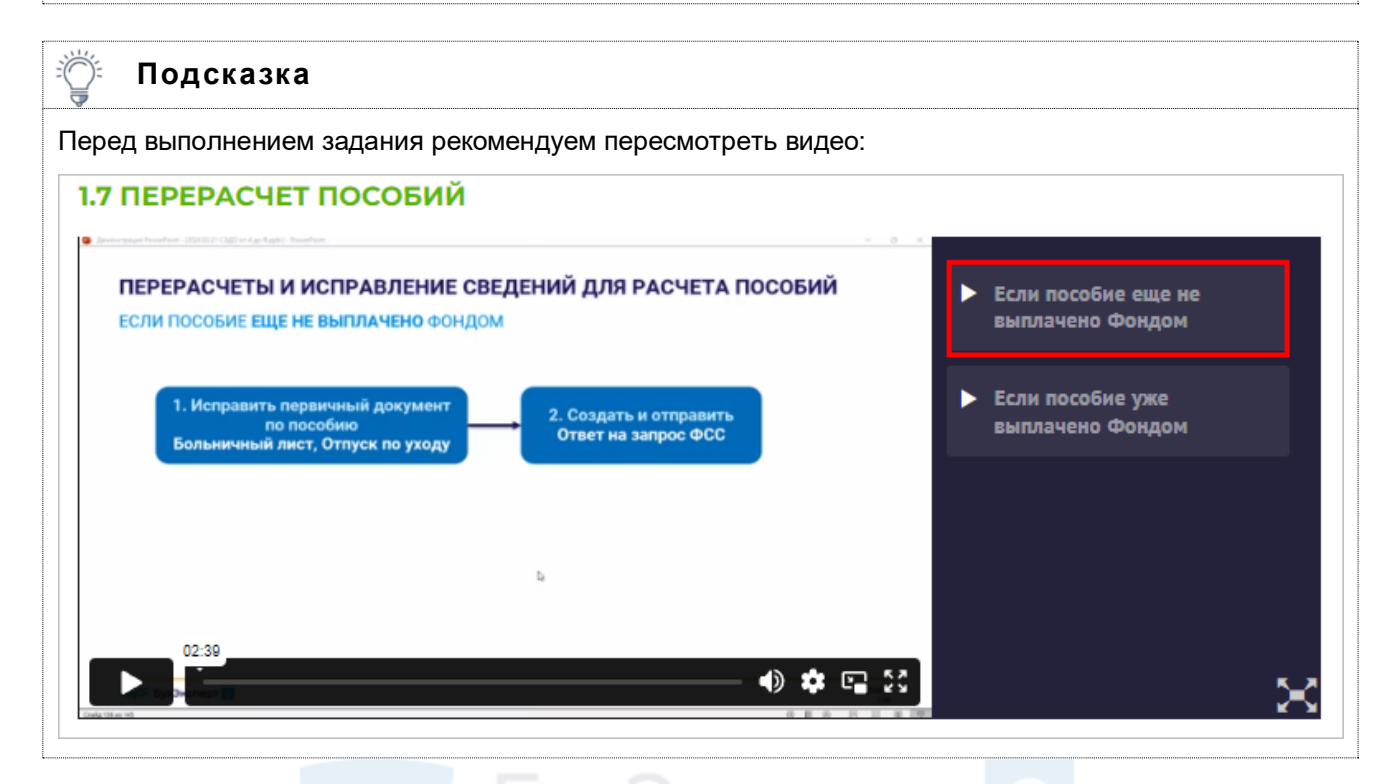

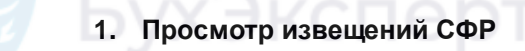

Извещения от СФР поступают в журнал Кадры – Извещения СЭДО СФР. ∂ : × 🗲 🔶 🏠 Извещения СЭДО СФР 🔹 × 🖉 🗌 Извещения в работе Филиал: × Q - 💕 Еще- ? 🙀 Получить из ФСС 🛛 🔟 Открыть извещение ФСС 🛛 🙀 Подтвердить получение 🔋 💊 🖉 Сотрудник 🐼 Осталось дней Исходящее заявление Вид извещения ФСС Дата ↓ Организация Входящий номер Входящая дата 📄 19.03.2024 Здоровье Стажев Игорь Александрович 🔯 0 Извещение о представлени... 1922 19.03.2024 0 : × 🗲 🔿 ☆ Извещение СЭДО СФР 3Д00-000001 от 19.03.2024 Провести и закрыть 🗐 C 🖍 📋 🕥 🖉 Еще -Открыть извещение ФСС Вид: Извещение о представлении недостающих сведений • Подтверждение получения отправлено 19.03.2024 и получено ФСС. №: 1922 от: 19.03.2024 Необходимо сегодня отправить недостающие сведения в ФСС Ооганизация: Здоровье 
 •
 вр
 Дата:
 19.03.2024
 Номер:
 3Д00-000001
 Организация: Здоровье • C Сотрудник: Стажев Игорь Александрович Ранее отправленные сведения, требующие уточнения Входящий запрос: Входящий запрос СФР для расчета пособия 3Д00-000002 ( 💌 🖉 Ответ на запрос: Ответ на запрос СФР для расчета пособия 3Д00-000002 от ▼ Ф № реестра: Р\_7710021824\_2024\_03\_15\_239754431\_0 Больничный лист ЗД00-000002 от 15.03.2024 Больничный: \* C Сведения, подготовленные по извещению Определять автоматически ? Больничный: • @ Извещение обработано, сведения отправлены в ФСС Ответственный: \* C Комментарий:

Узнать о том, что среди поступивших из СЭДО массива сообщений есть извещения можно, увидев в регистре **Входящие сообщение СЭДО СФР** сообщение с типом 10.

Подсказка

Открыть записи регистра Входящие сообщение СЭДО СФР можно по ссылке (Shift + F11):

e1cib/list/PerucmpСведений.ВходящиеСообщенияСЭДОФСС

| 🛨 → ☆ Входящие сообщения               | СЭДО СФР (б | ывш. ФСС)           |                     |   |     |                             | ∂ I ×                         |
|----------------------------------------|-------------|---------------------|---------------------|---|-----|-----------------------------|-------------------------------|
|                                        |             |                     |                     |   |     | Поиск (Ctrl+F)              | × Q - Еще -                   |
| Организация: Здоровье 🛛                |             |                     |                     |   |     |                             |                               |
| Идентификатор                          | Организация | Дата                | Дата загрузки       | Ļ | Тип | Дата отправки подтверждения | Дата получения извещения о по |
| 📨 2ff6e151-6732-446a-92a1-ac02d4e3f69c | Здоровье    | 22.05.2023 0:00:00  | 22.05.2023 8:56:08  |   | 100 |                             |                               |
| 📨 03cb4902-a2a0-4c65-b293-2e96668df201 | Здоровье    | 12.03.2024 16:10:34 | 13.03.2024 9:27:08  |   | 100 |                             |                               |
| e43cb771-81c8-4c80-82f9-95d95b5b2604   | Здоровье    | 12.03.2024 16:05:31 | 13.03.2024 9:27:19  |   | 111 |                             |                               |
| 📨 a4a4879e-2b94-4c8e-97ab-6bc3f50815e9 | Здоровье    | 13.03.2024 10:30:36 | 13.03.2024 13:00:21 |   | 321 |                             |                               |
| 📨 04c0a0d7-b459-4130-81fb-3f09e8a90414 | Здоровье    | 13.03.2024 14:35:47 | 13.03.2024 15:11:41 |   | 100 |                             |                               |
| 📨 f4b27d2a-c36b-4234-bc31-787e39901fdb | Здоровье    | 15.03.2024 0:00:00  | 15.03.2024 0:00:00  |   | 111 |                             |                               |
| 📨 eb14a950-cd5e-4e95-92e6-3002dc3ac405 | Здоровье    | 15.03.2024 16:39:36 | 15.03.2024 17:41:03 |   | 100 |                             |                               |
| 57446d6f-b540-41fd-873f-770c654f4655   | Здоровье    | 18.03.2024 8:57:34  | 18.03.2024 9:37:10  |   | 111 |                             |                               |
| 7ffd2f3b-2aaf-4071-ba47-dc74f0067912   | Здоровье    | 18.03.2024 10:05:29 | 18.03.2024 10:37:17 |   | 100 |                             |                               |
| 📨 f3a8fc1d-7edc-4898-9d55-d596efe101ca | Здоровье    | 19.03.2024 8:57:34  | 19.03.2024 9:37:10  |   | 111 |                             |                               |
| 📨 89da320d-fd72-4434-b207-d024437c3c21 | Здоровье    | 19.03.2024 10:05:29 | 19.03.2024 10:37:17 |   | 100 |                             |                               |
| 📨 7061e0d6-9bae-46f4-97e3-50ae97a0319b | Здоровье    | 19.03.2024 9:25:36  | 19.03.2024 11:03:28 |   | 10  | 19.03.2024 15:26:40         | 19.03.2024 15:33:26           |

См. также Типы пособий и сообщений СЭДО.

## 2. Исправление сведений о стаже работника

Итак, СФР в извещении говорит нам, что стаж-то не тот. Посмотрим еще раз, какой стаж они присылали нам на этого сотрудника. Увидеть все сообщения на сотрудника можно из формы **Застрахованные лица (СЭДО)** по двойному клику мышкой по последней колонке.

| ← → ☆ 3           | астрахо   | ованные лица (СЭДО)          |    |                |                  |              |                   |         |             |                   |                          |                  | ି             | : ×   |
|-------------------|-----------|------------------------------|----|----------------|------------------|--------------|-------------------|---------|-------------|-------------------|--------------------------|------------------|---------------|-------|
| Организация: Зд   | оровье    |                              |    | • × 🖉 Сведе    | ния: Все В       | работе       | На оф             | ормлени | и К отпран  | вке               |                          |                  |               |       |
| Подразделение:    |           |                              |    | • × 🖉 Сотруд   | цники: Все Ра    | аботаюц      | цие Ув            | оленные | е Не числи  | ились             |                          |                  |               |       |
| 📮 Создать сведени | ия 🌖 О    | тправить                     |    |                |                  |              |                   |         |             | Поиск (Ctrl+F     | -)                       | ×                | ۹ • 🛐 [       | Еще + |
| Страхователь      | ΦИΟ       |                              | Ļ  | СНИЛС          | Последние сведе  | ения: №      | ₂, дата           | Состоя  | ние         | Осталось дней     | Поля, тре                | бующие актуали   | Несоответстви | 4e 🛅  |
| Здоровье          | Декретов  | а Ольга Анатольевна          |    | 000-000-000 97 |                  |              |                   | Требуе  | тся создать |                   | Требуется                | а первичная отпр |               |       |
| Здоровье          | Зарплатки | ин Савелий Петрович          |    | 000-000-000 98 |                  |              |                   | Требуе  | тся создать |                   | Требуется                | а первичная отпр |               |       |
| Здоровье          | Новикова  | и Ирина Петровна             |    | 000-000-000 95 |                  |              |                   | Требуе  | тся создать |                   | Требуется                | а первичная отпр |               |       |
| Здоровье          | Сломакин  | н Егор Иванович              |    | 000-000-000 99 |                  |              | Требуется создать |         |             |                   | Требуется первичная отпр |                  |               |       |
| Здоровье          | Стажев И  | Ігорь Александрович          |    | 000-000-000 94 |                  |              |                   | Требуе  | тся создать |                   | Требуется                | а первичная отпр |               |       |
|                   |           | ☆ СНИЛС входящих соо         | бщ | ений СЭДО      |                  |              |                   |         |             | Ð                 | : 0                      | ×                |               |       |
|                   |           |                              |    |                |                  | Пои          | ıск (Ctrl+        | F)      |             | × Q -             | Еще -                    |                  |               |       |
|                   |           | Физическое лицо              |    | Входящий до    | кумент           |              | Тип сооб          | щения   | Идентифика  | тор               |                          |                  |               |       |
|                   |           | 📼 Стажев Игорь Александрович |    | Входящий заг   | прос СФР для рас | че           |                   |         | eb14a950-co | d5e-4e95-92e6-300 | )2dc3ac405               |                  |               |       |
|                   |           | 📨 Стажев Игорь Александрович |    | <Сообщение     | об изменении ЭЛН | <u> &gt;</u> |                   | 111     | f4b27d2a-c3 | 6b-4234-bc31-787  | e39901fdb                |                  |               |       |
|                   |           |                              |    |                |                  |              |                   |         |             |                   |                          |                  |               |       |
|                   |           |                              |    |                |                  |              |                   |         |             |                   |                          |                  |               |       |
|                   |           |                              |    |                |                  |              |                   |         |             | · 1               |                          |                  |               |       |

Кстати обратите внимание, извещения СФР в эту форму не попадают, они не связываются с конкретным сотрудником.

Посмотрим, что присылал нам СФР во **Входящем запросе**. Это стаж на дату начала болезни (можно увидеть в **Больничном листе** – 07.03.2024).

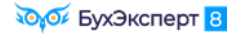

| ← → ☆ Bxc                               | одящий запрос СФР для расчета пособия 3Д00-000002 от 15.03.2024                                              | c? I × |
|-----------------------------------------|----------------------------------------------------------------------------------------------------|--------|
| Провести и закрыть                      | 🗟 💽 🖉 Создать на основании -                                                                                 | Еще -  |
| Организация: Здоровье                   | е v v v номер: 3Д00-000002 Входящая дата: 15.03.2024                                                         |        |
| Вид пособия: Пособие                    | по временной нетрудоспособности                                                                              |        |
| Номер процесса:                         | 239754431 Номер ЛН: 910227456264 Идентификатор: eb14a950-cd5e-4e95-92e6-3002dc3ac405                         |        |
| <ul> <li>Результат обработки</li> </ul> | i sanpoca                                                                                                    |        |
| Сотрудник:                              | Стажев Игорь Александрович 12                                                                                |        |
| Первичный документ:                     | Больничный лист 3Д00-000002 от 15.03.2024 Ф                                                                  |        |
| Ответ на запрос:                        | Ответ на запрос СФР для расчета пособия 3Д00-000002 от 15.1 🖉 🗌 Запрос обработан, сведения отправлены в ФСС  |        |
| Э Застрахованное лиц                    | цо: Стажев Игорь Александрович, Дата рождения 20.03.1996, СНИЛС: 000-000.94                                  |        |
| > Адрес регистрации:                    | : Her                                                                                                    |        |
| Удостоверение личн                      | ности: Паспорт 5555 № 555555, выдан 15.04.2016 Отдел миграции №5                                             |        |
| Вид договора: Трудо                     | loeoñ                                                                                                    |        |
| Срочный трудовой д                      | договор: Нет                                                                                                 |        |
| 🕥 Льготы: Нет                           |                                                                                                    |        |
| Условия исчисления                      | я: Нет                                                                                                    |        |
| 🖂 Данные для расчета                    | a                                                                                                    |        |
| Первый расчетный год                    | д: 2022 Заработок: 480 000,00 Общая сумма заработка по всем страхователям Страховой стаж, лет: 🕴 месяцев: 2  |        |
| Второй расчетный год:                   | : 2023 Заработок: 360 000,00 Общая сумма заработка по всем страхователям Нестраховой стаж, лет: 0 месяцев: 0 |        |
| Есть заявление о з                      | замене лет расчетного периода                                                                                |        |
| Одновременный ух                        | ход за несколькими детьми Среднемесячный заработок: 0,00                                                     |        |
| Районный коэффициен                     | нт: 0,00 Доля времени при неполном рабочем времени: 0,000 Календарных дней расчетного периода: 730           |        |
| Период оплаты за счет                   | ar DCC: 10.03.2024 - 15.03.2024                                                                              |        |

Исправим сведения о стаже в справочнике **Сотрудники** по ссылке **Трудовая деятельность**. Укажем стаж по данным СФР на дату начала болезни.

## Подсказка

Š

Стаж вносим в программу всегда **на конец дня**. Поэтому если нужно ввести стаж на дату начала болезни, то вводим его по состоянию на предыдущий день. Например, если сотрудник заболел 07.03.2024, то стаж нужно ввести на конец дня 06.03.2024. Иначе в **Больничном листе** внесенный стаж не будет учитываться.

| 🗲 🔶 Стажев Игорь Алексан                                              | дрович: Трудовая деятельность *                                                                       | :           | ×    |
|-----------------------------------------------------------------------|----------------------------------------------------------------------------------------------------|-------------|------|
| Сведения о стажах                                                     |                                                                                                    |             |      |
| Очистить стаж                                                         |                                                                                                    |             |      |
| Непрерывный стаж                                                      | Нажмите, чтобы заполнить                                                                              |             |      |
| Общий научно-педагогический стаж работы                               | Нажмите, чтобы заполнить                                                                              |             |      |
| Общий стаж                                                            | Нажмите, чтобы заполнить                                                                              |             |      |
| Педагогический стаж                                                   | Нажмите, чтобы заполнить                                                                              |             |      |
| Прочий стаж                                                           | Нажмите, чтобы заполнить                                                                              |             |      |
| Стаж для оплаты больничных листов с учетом нестр                      | аховы <u>Нажмите, чтобы заполнить</u>                                                                 |             |      |
| Стаж на надбавку за выслугу лет                                       | Нажмите, чтобы заполнить                                                                              |             |      |
| Стаж работы на Севере                                                 | Нажмите, чтобы заполнить                                                                              |             |      |
| Страховой стаж для оплаты больничных листов                           | По трудовой книжке на 20.07.2024 составил 8 лет, 6 месяцев и 13 дней                                  |             |      |
|                                                                       |                                                                                                    |             |      |
| Процент северной надоавки не задан.                                   | *                                                                                                    |             |      |
| Добавить Стажев Игорь Алексан                                         | дрович *                                                                                              | 0<br>0<br>0 |      |
| Вводите стаж с учетом дня, на кот<br>Например, если сотрудник сотруд  | горый его вводите.<br>ник отработал на прошлом месте с 15.05.14 по 08.01.16 (1 год 7 месяцев 25 дней) |             |      |
| и устраивается к нам 11.09.2016, т                                    | о на дату 11.09.2016 нужно ввести 1 год 7 месяцев 26 дней стажа                                       |             |      |
| Страховой стаж для оплаты Исчисляется:                                | больничных листов                                                                                     |             |      |
| • по трудовой книжке по                                               | 06.03.2024 🗎 составил 8 лет 2 месяцев 0 дней                                                          |             |      |
| 🔘 с момента приема на работу                                          | 01.01.2022                                                                                            |             |      |
| Исчисление стажа прервано                                             |                                                                                                    |             |      |
| На 06.03.2024 составил 8 лет, 2 ми<br>Первый день стажа - 07.03.2024. | есяца (06.03.2024 включительно)                                                                       |             | Fuio |

## 3. Исправление больничного листа

Чтобы пересчитать Стажеву И.А. пособие за первые 3 дня болезни, создадим документ-исправление **Больничный лист** (*Кадры – Больничные листы*). Ввести его можно по ссылке Исправить в исходном **Больничном листе**. При создании документа-исправления в него попадут новые данные о стаже работника – 8 лет 2 месяца. Пособие будет назначено в размере 100% среднего заработка.

| ← → ☆ Больничный лист 3Д00-000007 от 19.03.2024                                                                                   |
|----------------------------------------------------------------------------------------------------|
| Провести и закрыть Записать Провести 📑 Выплатить 🗐 🖉 Создать на основании 🔹 🔒 Печать 🔹 Еще 🔹 ?                                    |
| Месяц: Март 2024 🗎 📩 Организация: Здоровье 💌 🗗 Дата: 19.03.2024 🗎 Номер: ЗД00-000007 печатать как: 6 ?                            |
| Сотрудник: Стажев Игорь Александрови 🝷 🕼 Страховой стаж: лет - 8;                                                                 |
| Номер ЛН: 910227456264 🔮 Получить из ФСС Загрузить из файла Заполнены данные листка нетрудоспособности 910227456264 от 07.03.2024 |
| Главное Оплата Начислено (подробно) Сведения для ФСС                                                                              |
| 🗹 Назначить пособие с: 07.03.2024 📋 по: 15.03.2024 🖆 🎤 9 дней 🛛 Дата начала нетрудоспособности: 07.03.2024 🗎                      |
| Процент оплаты: 100,00 🗉 🗌 Расчет по правилам 2010 года                                                                           |
| Ограничение пособия: Предельной величиной б: -                                                                                    |
| Доля неполного времени: 1,000 🗐                                                                                                   |
| Применять льготы -                                                                                                    |
| Ограничение пособия без льгот: Предельной величиной б; 🔻                                                                          |
| Процент оплаты без льгот: 100,00 🗉                                                                                                |

Исправление проводим мартом 2024.

#### 4. Исправление ответа на запрос СФР

СФР еще не выплатил пособие Стажеву И.А. и не закрыл проактивный процесс. Поэтому чтобы исправить сведения для расчета пособия достаточно подать новый **Ответ на запрос СФР** с правильным стажем. В повторном **Ответе на запрос СФР** нужно указать номер и дату извещения, признак исправления документа и причину его исправления.

| 🔶 🕂 🖈 Ствет на запрос СФР для расчета пособия 3Д00-000009 от 19.03.2024 🖉 🗄 ×                                                                   |
|----------------------------------------------------------------------------------------------------|
| Провести и закрыть Провести Записать 🐠 Отправить в Фонд 🖶 Выгрузить Файл СЭДО С 🖍 📄 🖉 Создать на основании 🔹 Еще 🔹                              |
| Организация: Здоровье 🛛 🖉 📮 Проведен и готов к отправке в ФСС Дата: 19.03.2024 📋 Номер: ЗДОО-000009                                             |
| Сотрудник: Стажев Игорь Александрович 🔹 🖻 Вид пособия: Пособие по временной нетрудоспособности 🔹 🗌 Пособие не требуется                         |
| Входящий запрос: Входящий запрос СФР для расчета пособия 3Д00 🔹 🙁 Номер процесса: 239754431 Идентификатор: eb14a950-cd5e-4e95-92e6-3002dc3ac405 |
| Больничный лист 3Д00-000007 от 19.03.2024 🔹 😕 Номер ЛН: 910227456264                                                                            |
| Основной источник сведений для расчета: 🔿 Данные Фонда из входящего запроса 💽 Данные из учетного документа организации                          |
| Э Застрахованное лицо: Стажев Игорь Александрович, Дата рождения 20.03.1996, СНИЛС: 000-000-000 94                                              |
| Э Адрес регистрации: Москва, ул Дубининская, дом 37, кв 112 /                                                                                   |
| Э Удостоверение личности: Паспорт 5555 № 555555, выдан 15.04.2016 Отдел миграции №5                                                             |
| Э Вид договора: Трудовой                                                                                                    |
| Срочный трудовой договор: Нет                                                                                                    |
| 🕥 Льготы: Нет                                                                                                    |
| Условия исчисления: Нет                                                                                                    |
| Данные для расчета: Расчетные годы: 2022, 2023, Страховой стаж: 8 лет 2 месяца, РК: 1, Ставок: 1, Оплата за счет ФСС: с 10 по 15 марта          |
| Параметры назначения: Числится у одного страхователя; Назначить пособие по одному страхователю; Выбор НЕ подтвержден застрахованным лицом       |
| 🕥 Выплата пособия: На счет в банке ПАО СБЕРБАНК 🧪 <u>Изменить способ выплаты пособий</u>                                                        |
| Исключаемые периоды: Нет                                                                                                    |
| Периоды простоя: Нет                                                                                                    |
| Приостановления трудовых договоров: Нет                                                                                                    |
| Документы НС/ПЗ: Нет                                                                                                    |
| Извещение ФСС                                                                                                    |
| Извещение ФСС №: <b>1922</b> от: <b>19.03.2024</b> 🗎 <u>Извещение СЭДО СФР 3Д00-000001 от 19.03.2024</u>                                        |
| 🖂 Исправление                                                                                                    |
| ✓ Исправление по причине: 5 • × 5. Перерасчет листка нетрудоспособности в случае ошибки в расчете работодателя                                  |
| 5. Перерасчет листка нетрудоспособности в случае ошибки в расчете работодателя                                                                  |
|                                                                                                    |

При этом предыдущий **Ответ на запрос** удалять не нужно. Достаточно отправить новый ответ. В новом ответе также необходимо установить переключатель **Основной источник сведений для расчета** в положение **Данные из учетного документа организации**, чтобы заработок для пособия подтянулся из Больничного листа. Теперь это не проблема для стажа, так как мы исправили «наш» стаж, и он совпадает с данными СФР.

## Задание 3 Перерасчет пособия по больничному в связи с ошибкой

## Кейс

18.03.2024 поступило сообщение о закрытии ЭЛН №910198723434 по сотруднику **Зарплаткину С.П.** на период с 06.03.2024 по 18.03.2024. Также 18.03.2024 поступил входящий запрос от СФР для расчета пособия по временной нетрудоспособности.

Заработок Зарплаткина С.П. по расчетным годам:

- 2022 год 480 000 руб. и по данным ООО «Здоровье», и во входящем запросе СФР
- 2023 год по данным ООО «Здоровье» 480 000 руб., а по данным входящего запроса СФР 360 000 руб.

Сумма заработка по данным ООО «Здоровье» выше, поэтому пособие за первые 3 дня болезни было рассчитано по данным организации.

| ← → ☆ Больничный лист 3Д00-000003 от 18.03.2024                                                                                                    |  |  |  |  |  |  |
|----------------------------------------------------------------------------------------------------|--|--|--|--|--|--|
| Провести и закрыть Записать Провести 📑 Выплатить 📄 🖉 Создать на основании - 🔒 Печать - Еще - ?                                                                   |  |  |  |  |  |  |
| Месяц: Март 2024 🗎 📩 Организация: Здоровье 🔻 🗗 Дата: 18.03.2024 📋 Номер: ЗД00-000003 печатать как: З 📍 ?                                                         |  |  |  |  |  |  |
| Сотрудник: Зарплаткин Савелий Петров 🝷 🕼 Страховой стаж: лет - 7; Ввести замещение на период болезни                                                             |  |  |  |  |  |  |
| Номер ЛН: 910198723434 🕑 Получить из ФСС Загрузить из файла Заполнены данные листка нетрудоспособности 910198723434 от 06.03.2024                                |  |  |  |  |  |  |
| Главное Оплата Начислено (подробно) Сведения для ФСС                                                                                                    |  |  |  |  |  |  |
| Является продолжением листка нетрудоспособности: Выбрать больничный                                                                                              |  |  |  |  |  |  |
| Освобождение от работы с: 06.03.2024 🛍 по: 18.03.2024 🗎 13 дней                                                                                                  |  |  |  |  |  |  |
| Причина нетрудоспособности: (01) Заболевание (01) Профзаболевание                                                                                                |  |  |  |  |  |  |
| Условия исчисления:                                                                                                    |  |  |  |  |  |  |
| Источник<br>среднего: Учет организации Очет Фонда (нет<br>(1 315,07) Данных) Входящий запрос Фонда<br>(1 150,68) Учитывать заработок предыдущих<br>страхователей |  |  |  |  |  |  |
| Рассчитать зарплату за Март 2024 ?                                                                                                    |  |  |  |  |  |  |
| Начислено Удержано Средний заработок 2                                                                                                    |  |  |  |  |  |  |
|                                                                                                    |  |  |  |  |  |  |
| за счет расот.: 3 156,18 НДФЛ: 410,00 / Зарасоток за 2022 - год: 480 000,00                                                                                      |  |  |  |  |  |  |
| 3a cчer ΦCC: 0,00 Προчее: 0,00 / Заработок за 2023 - rog: 480 000,00                                                                                             |  |  |  |  |  |  |
| Дней приостановления ТД: 0 🥒                                                                                                    |  |  |  |  |  |  |
| (i) Использованы данные о заработке за 2022, 2023 г.                                                                                                    |  |  |  |  |  |  |
|                                                                                                    |  |  |  |  |  |  |
|                                                                                                    |  |  |  |  |  |  |

Однако при подготовке ответа на запрос СФР **допустили ошибку** и указали заработок по данным входящего запроса, заниженный. В результате передали неверные сведения для расчета пособия в СФР.

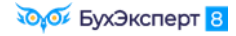

| 🗲 → ☆ Ответ на запрос СФР                     | для расчета пособия 3Д00-000003 от 18.03.2024                                                            | ∂ ∎ ×                |
|-----------------------------------------------|----------------------------------------------------------------------------------------------------|----------------------|
| Провести и закрыть Провести Записать          | 🚯 Отправить в Фонд 🖨 Выгрузить Файл СЭДО С 🖍 🔋 🖉                                                         | Еще -                |
| Организация: Здоровье                         | 🝷 🕼 📮 Проведен и готов к отправке в ФСС Дата: 18.03.2024 箇 Номер: ЗД00-000003                            |                      |
| Сотрудник: Зарплаткин Савелий Петрович        | •         Р           Вид пособия:         Пособие по временной нетрудоспособности           •         Г | Тособие не требуется |
| Входящий запрос: Входящий запрос СФР для ра   | асчета пособия ЗДІ • × 🗗 Номер процесса: 203720632 Идентификатор: 7ffd2f3b-2aaf-4071-ba4                 | 7-dc74f0067912       |
| Больничный: Больничный лист ЗД00-000003       | 3 от 18.03.2024 • × Ю Номер ЛН: 910198723434                                                             |                      |
| Основной источник сведений для расчета: 💿 Дан | ные Фонда из входящего запроса 🔘 Данные из учетного документа организации                                |                      |
| Застрахованное лицо: Зарплаткин Савелий Пе    | трович, Дата рождения 0 1980, <u>СНИЛС: 000-000-000</u> 98                                               |                      |
| Э Адрес регистрации: Москва, пер Ольховский,  | дом 205, стр 8, кв 123 🖋 🔪 Ошибка!                                                                       |                      |
| Удостоверение личности: Паспорт 2222 № 222.   | 222, выдан 01.02.2000 Отдел миграции №2                                                                  |                      |
| Вид договора: Трудовой                        |                                                                                                    |                      |
| Срочный трудовой договор: Нет                 |                                                                                                    |                      |
| Льготы: Нет                                   |                                                                                                    |                      |
| Условия исчисления: Нет                       | Ошибка!                                                                                                  |                      |
| 💌 Данные для расчета                          |                                                                                                    |                      |
| Первый расчетный год: 2022 Заработок:         | 480 000,00 🗉 🖉 общая сумма заработка по всем страхователям 🔹 Страховой стаж, лет:                        | 7 месяцев: 11        |
|                                               |                                                                                                    |                      |

Ошибку обнаружили самостоятельно 28.03.2024. На этот момент СФР **уже выплатил пособие** Зарплаткину С.П. и закрыл проактивный процесс. Необходимо уведомить СФР о необходимости перерасчета пособия и затем подать в фонд корректные сведения для расчета больничного.

| 7 ПЕРЕРАСЧЕТ ПОСОБИЙ                                                                                      |                                                           |
|----------------------------------------------------------------------------------------------------|-----------------------------------------------------------|
| ПЕРЕРАСЧЕТЫ И ИСПРАВЛЕНИЕ СВЕДЕНИЙ ДЛЯ РАСЧЕТА ПОСОБИЙ<br>ЕСЛИ ПОСОБИЕ ЕЩЕ НЕ ВЫПЛАЧЕНО ФОНДОМ            | УЧе<br>► Если пособие еще не<br>выплачено Фондом          |
| <ol> <li>Исправить первичный документ<br/>по пособию</li> <li>Больничный лист, Отпуск по уходу</li> </ol> | <ul> <li>Если пособие уже<br/>выплачено Фондом</li> </ul> |
| b                                                                                                    |                                                           |

## 1. Номер реестра по первому Ответу на запрос СФР

Нам нужно будет инициировать перерасчет пособия. Чтобы фонд понял, какое именно пособие нужно пересчитать используется специальный **Номер реестра прямых выплат**. Этот номер присваивается пособию фондом, и у нас информация о нем появляется в **Ответе на запрос СФР**. Но хранится этот номер не в самом **Ответе**, а в специальном регистре сведений **Регистрации ответов на запросы СФР для расчета пособий**. Давайте внесем этот номер в нашу базу, как будто его нам присвоил фонд. Откроем регистр сведений по ссылке (**Shift + F11**)

e1cib/list/PezucmpСведений.PezucmpaцииOmветовНаЗапросыФССДляPacчemaПособий

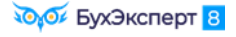

| ← → ☆<br>Создать                     | Регис                                                                                                    | трации ответс                     | в на запросы                                                                                           | СФР для расч                                   | ета пособий                                            | Поис               | к (Ctrl+F)                       | ×Q             | ∂ : ×<br>Еше - |
|--------------------------------------|----------------------------------------------------------------------------------------------------|-----------------------------------|----------------------------------------------------------------------------------------------------|------------------------------------------------|--------------------------------------------------------|--------------------|----------------------------------|----------------|----------------|
| Физическое лиц                       | о: Зарплат                                                                                                    | кин Савелий Петров                | ич 🕲                                                                                                   |                                                |                                                        |                    | . ,                              |                |                |
| Исходящий дон                        | умент                                                                                                    | Физическое лицо                   | Головная орган                                                                                         | Состояние                                      | Дата отправки                                          | Идентификатор дост | авки                             | Текст ошибки д | Доставлен      |
| Ответ на за<br>СФР для ра<br>пособия | прос<br>асчета                                                                                                    | Зарплаткин<br>Савелий<br>Петрович |                                                                                                    |                                                |                                                        |                    |                                  |                |                |
| пособия                              | ☆ Ре<br>Закры<br>Ниже пр<br>> Исхи<br>~ Резу<br>Дос<br>Иденти<br>Текст о<br>Страхо<br>~ Резу<br>Иденти<br>Дата ри<br>Номер<br>Статус<br>Проток | Петрович                          | аета на запрос<br>ить наличие ответа Ф<br>аты отправки ответа I<br>I IIIIIIIIIIIIIIIIIIIIIIIIIIIIIIIII | СФР для расч<br>нсс<br>на запрос СФР для ј<br> | ета пособия<br>расчета пособия.<br>повная организация: | егистрирован       | с <sup>2</sup> : □<br>Еще<br>- а |                |                |
|                                      |                                                                                                    |                                   |                                                                                                    |                                                |                                                        |                    | Закрыть                          |                |                |

Включим возможность редактирования *Еще – Включить возможность редактирования* и внесем номер реестра **P\_7710021824\_2024\_03\_18\_203720632\_0**, а также другие данные по отправке ответа.

| ☆ Регистрация ответа на запрос СФР для расчета пособия                                        | × |
|-----------------------------------------------------------------------------------------------|---|
| Закрыть 🌒 Проверить наличие ответа ФСС                                                        | • |
| Ниже представлены результаты отправки <u>ответа на запрос СФР для расчета пособия</u> .       |   |
| > Исходный документ                                                                           |   |
| ✓ Результат отправки                                                                          |   |
| ✓ Отправлен оператору 18.03.2024 0:00:00 🛍 ✔Доставлен 18.03.2024 0:00:00 🛱                    |   |
| Идентификатор: Идентификатор пакета:                                                          |   |
| Текст ошибки:                                                                                 |   |
|                                                                                               |   |
|                                                                                               |   |
| Страхователь: Здоровье 🔽 🖓 Головная организация: Здоровье 🔍                                   | 0 |
|                                                                                               |   |
| <ul> <li>✓ Ошиоки логического контроля</li> <li>□ Есть ошибки логического контроля</li> </ul> |   |
| Текст ошибки:                                                                                 |   |
|                                                                                               |   |
|                                                                                               |   |
|                                                                                               |   |
| Идентификатор:                                                                                |   |
| Дата регистоащии: 18.03.2024 0:00:00                                                          |   |
|                                                                                               |   |
|                                                                                               |   |
| Статус: Документ принят Фондом (PROCESSED) У Зарепистрирован                                  |   |
| Протокол:                                                                                     |   |
|                                                                                               |   |
|                                                                                               |   |
| ✓ Служебные поля                                                                              |   |
| Состояние: Принят Фондом *                                                                    |   |
| Текст ошибки:                                                                                 |   |
|                                                                                               |   |
|                                                                                               |   |
| Закрыт                                                                                        | , |

Чтобы была возможность видеть эти данные непосредственно в Ответе на запрос можно в Ответе на запрос в служебных реквизитах указать Дату отправки.

| ← → ☆ Отве               | т на запрос СФР для                                                                                                    | расчета пособия ЗД            | ЗД00-000003 от 18.03.2024 * 🖉                                             | : ×   |
|--------------------------|----------------------------------------------------------------------------------------------------|-------------------------------|---------------------------------------------------------------------------|-------|
| Провести и закрыть       | Провести Записать                                                                                                    | 🕖 Отправить в Фонд            | 🖶 Выгрузить Файл СЭДО 🛛 С 🍂 📋 🖉 Создать на основании 🗸                    | Еще - |
| — паралетра пазначения   | . полител у одного стралова                                                                                                    | телл, пазначить пособие по    | о одному страхователю, выхор на подтверящен застрахованным лицом          |       |
| Выплата пособия: На с    | чет в банке ПАО СБЕРБАНК                                                                                                    | 🖋 Изменить способ выплат      | аты пособий                                                               |       |
| Исключаемые периодь      | и: Нет                                                                                                    |                               |                                                                           |       |
| Периоды простоя: Нет     |                                                                                                    |                               |                                                                           |       |
| Приостановления труда    | овых договоров: Нет                                                                                                    |                               |                                                                           |       |
| Документы НС/ПЗ: Нет     |                                                                                                    |                               |                                                                           |       |
| Извещение ФСС: Нет       |                                                                                                    |                               |                                                                           |       |
| Исправление: Нет         |                                                                                                    |                               |                                                                           |       |
| Страхователь: регистра   | ационный номер 7710021824,                                                                                                    | код подчиненности 77101       |                                                                           |       |
| Составил: Новикова Ир    | оина Петровна, info@zdorove.r                                                                                                    | 1                             |                                                                           |       |
| Перерасчет: Нет          |                                                                                                    |                               |                                                                           |       |
| Примечание страхователя: | Комментарий к исключаемы                                                                                                    | м периодам (если есть) и про  | прочие разъяснения для регионального отделения ФСС                        |       |
|                          |                                                                                                    |                               |                                                                           |       |
|                          | Заровена                                                                                                    |                               |                                                                           |       |
| головная организация.    |                                                                                                    |                               |                                                                           |       |
| Физическое лицо:         | Зарплаткин Савелии Петров                                                                                                    |                               |                                                                           |       |
| Дата отправки:           | 18.03.2024 0:00:00                                                                                                    | Идентификатор сообщени        | ния:                                                                      |       |
| Версия спецификации:     | 2.36                                                                                                    |                               |                                                                           |       |
| Текст запроса XML:       | <countrycod< td=""><td>e&gt;643</td><td></td><td>*</td></countrycod<>                                                               | e>643                         |                                                                           | *     |
|                          | <address <br=""><commo< td=""><td>n:houseGuid&gt;350813f8-a86a-4</td><td>a-4b72-a6b1+4Z0a5fd75ca7</td><td>*</td></commo<></address> | n:houseGuid>350813f8-a86a-4   | a-4b72-a6b1+4Z0a5fd75ca7                                                  | *     |
| Дата создания:           | 18.03.2024 0:00:00                                                                                                    | Дата начала события: 06       | 06.03.2024 📋 🗹 Астозаполнение периодов оплаты 📖 🗸                         |       |
| Адрес проживания:        |                                                                                                    |                               | Включить возможность редактирования                                       |       |
|                          |                                                                                                    |                               |                                                                           |       |
| Адрес регистрации:       | Į.                                                                                                    |                               |                                                                           | A     |
|                          | "version": 4,                                                                                                    |                               | × 1/ × 0 × 007 0 400"                                                     |       |
|                          | value : Россия, 105066, Гор                                                                                                    | оод ілюсква, вн.тер.г. муници | ципальный округ Красносельский, пер Ольховский, д. 205, стр. 8, кв. 123°, | *     |

## Теперь смотреть данные отправки Ответа можно по ссылке Успешно принят ФСС.

| ← → ☆ (           | Ответ на запрос                   | СФР для расчета посо                             | обия ЗД00-000        | 003 от 18.03.2024             |                      |                           | €? <b>:</b> ×    |
|-------------------|-----------------------------------|--------------------------------------------------|----------------------|-------------------------------|----------------------|---------------------------|------------------|
| Провести и закрыт | ть Провести За                    | писать 🔇 Проверить нали                          | чие ответа ФСС       | 🖶 Выгрузить Файл СЭДО         |                      | оздать на основании 👻     | Еще -            |
| Организация: Здор | овье                              | *                                                | 🖉 🔒 <u>Успешно п</u> | <u>ринат ФСС</u> Да           | та: 18.03.2024 🗎 Н   | юмер: ЗД00-000003         |                  |
| Сотрудник: Зарпл  | аткин Савелий Петров              | ич                                               | 🕒 Вид пособия:       | Пособие по временной нетруд   | цоспособности        | т Посо                    | бие не требуется |
| Входящий запрос:  | Входящий запрос CФF               | <sup>о</sup> для расчета пособия ЗДОО· 🔹         | × 🖉 Номер проц       | ecca: 203720632               | Идентификатор: 7ffd2 | f3b-2aaf-4071-ba47-dc74f0 | 0067912          |
| Больничный:       | Больничный лист ЗДОО              | -000003 от 18.03.2024 🔹                          | × 🗗 Номер ЛН:        | 910198723434                  |                      |                           |                  |
| Основной источник | сведений для расчета:             | <ul> <li>Данные Фонда из входящег</li> </ul>     | о запроса 🔿 Данні    | ые из учетного документа орга | анизации             |                           |                  |
| Э Застрахованное  | лицо: Зарплаткин Саве             | лий Петрович, Дата рождения 0                    | 1.01.1980, СНИЛС: 0  | 00-000-000 98                 |                      |                           |                  |
| Адрес регистрац   | 🕁 Регистрац                       | ия ответа на запрос Co                           | •Р для расчета       | а пособия                     |                      | ∂ : □ ×                   |                  |
| Удостоверение л   | Законть                           | Проверить наличие ответа (                       |                      |                               |                      | Fue                       |                  |
| 🕥 Вид договора: Т |                                   | проверить нали не ответа ч                       | 0.4.5                | <i>c</i>                      |                      | Luit .                    |                  |
| Срочный трудов    | ниже представлены                 | результаты отправки <u>ответа на з</u><br>мисеит | апрос СФР для расч   | <u>іета посооия</u> .         |                      |                           |                  |
| 🕥 Льготы: Нет     | У ИСХОДНЫЙ ДОК                    | умент                                            |                      |                               |                      |                           |                  |
| Условия исчисле   | <ul> <li>Результат отп</li> </ul> | равки                                            |                      |                               |                      |                           |                  |
| Данные для рас-   | 🗹 Отправлен опер                  | ратору 18.03.2024 0:00:00                        | 🔲 🗹 Доставле         | н 18.03.2024 0:00:00          |                      |                           |                  |
| Параметры назн    | Идентификатор:                    |                                                  | Идентифи             | катор пакета:                 |                      |                           |                  |
| Выплата пособиз   | Текст ошибки:                     |                                                  |                      |                               |                      |                           |                  |
| Исключаемые пе    |                                   |                                                  |                      |                               |                      |                           |                  |
| Периоды просто:   |                                   |                                                  |                      |                               |                      |                           |                  |
| Приостановлени:   |                                   |                                                  |                      |                               |                      |                           |                  |
| Документы НС/П    | Страхователь: 3,                  | доровье                                          | - С Головн           | ая организация: Здоровье      |                      | - C                       |                  |
| Извещение ФСС     | <ul> <li>Результат рег</li> </ul> | истрации                                         |                      |                               |                      |                           |                  |
| Исправление: Не   | Идентификатор:                    |                                                  |                      |                               |                      |                           |                  |
| Страхователь: р   | Дата регистрации:                 | 18.03.2024 0:00:00                               |                      |                               |                      |                           |                  |
| Составил: Новик   | Номер процесса:                   | 0 Номер                                          | реестра прямых вып   | лат: Р_7710021824_2024_03_    | 18_203720632_0       |                           |                  |
|                   | Статус:                           | Документ принят Фондом (PRO                      | CESSED)              | • У Зарегист                  | рирован              |                           |                  |
|                   | Протокол                          |                                                  | ,                    |                               |                      |                           |                  |
|                   | riporokon.                        |                                                  |                      |                               |                      |                           |                  |
|                   |                                   |                                                  |                      |                               |                      |                           |                  |
|                   |                                   |                                                  |                      |                               |                      |                           |                  |
|                   | > Служебные по                    | ля                                               |                      |                               |                      |                           |                  |
|                   |                                   |                                                  |                      |                               |                      | Закрыть                   |                  |

## 2. Исходящее сообщение о страховом случае СФР

Итак, возвращаемся из технических дебрей к нашему примеру. Ошибку мы обнаружили, когда пособие уже было выплачено фондом и проактивный процесс по пособию был закрыт. Чтобы СФР открыл новый проактивный процесс для пересчета этого больничного, нужно уведомить фонд о необходимости перерасчета. Для этого создадим Исходящее сообщение о страховом случае СФР (Кадры – Пособия – Исходящие сообщения о страховых случаях СФР). Удобно ввести этот документ на основании Больничного листа.

В документе укажем сотрудника, входящий запрос и ответ на запрос, а также установим флажок Перерасчет.

| ← → ☆ Исходящее сообщение о страховом случае СФР 3Д00-000001 от 28.03.2024 🖉 : × |                                                                                                  |    |  |  |  |  |  |
|----------------------------------------------------------------------------------|--------------------------------------------------------------------------------------------------|----|--|--|--|--|--|
| Провести и закрыть                                                               | 🛛 Провести Записать 🕔 Отправить в Фонд 🖶 Выгрузить Файл СЭДО С 🖍 📋 🖉 Еще                         | •  |  |  |  |  |  |
| Организация:                                                                     | Здоровье 🔹 🖉 📮 Проведен и готов к отправке в ФСС Дата: 28.03.2024 🗎 Номер: ЗД00-000001           |    |  |  |  |  |  |
| Сотрудник:                                                                       | Зарплаткин Савелий Петрові 🝷 🖉 Вид пособия: Пособие по временной нетрудоспособности 💌 🗹 Перерасч | ет |  |  |  |  |  |
| Документ основание:                                                              | Больничный лист 3Д00-0 🖉 Идентификатор строки реестра: P_7710021824_2024_03_18_203720632_0:1 ?   |    |  |  |  |  |  |
| Ответ на запрос:                                                                 | Ответ на запрос СФР для ра 🝷 🕼                                                                   |    |  |  |  |  |  |
| Страхователь: 3                                                                  | Здоровье, регистрационный номер 7710021824, код подчиненности 77101                              |    |  |  |  |  |  |

При подготовке Исходящего сообщения СФР с признаком перерасчета обязательно должен быть указан Идентификатор строки реестра – именно по этому параметру СФР «поймет», какое именно пособие нужно пересчитать. У нас идентификатор заполнился автоматически Р 7710021824 2024 03 18 203720632 0:1

## 3. Входящий запрос СФР на перерасчет пособия

После отправки Исходящего сообщения СФР с признаком перерасчета от фонда поступит новый Входящий запрос СФР по больничному Зарплаткина С.П. Чтобы получить новый Входящий запрос СФР загрузим файл Задание 3 - Входящий запрос перерасчет (Зарплаткин).zip

Во входящем запросе кроме данных для расчета пособия будет установлен флажок **Перерасчет** и заполнен **Идентификатор строки реестра**.

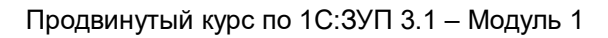

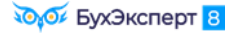

| 🗲 🔿 ☆ Входящий запрос СФР для расчета пособия 3Д00-000004 от 28.03.2024 🛛 🖉 🏋 🗡                                      |
|----------------------------------------------------------------------------------------------------|
| Провести и закрыть 📳 🔋 🐼 Создать на основании 🗸 Еще 🗸                                                                |
| Организация: Здоровье 🔹 🖾 Номер: ЗД00-000004 Входящая дата: 28.03.2024                                               |
| Вид пособия: Пособие по временной нетрудоспособности                                                                 |
| Номер процесса: 213387675 Номер ЛН: 910198723434 Идентификатор: 6ec83bdd-4df5-42fd-b9e9-a4dc917ece6b                 |
| ✓ Результат обработки запроса                                                                                        |
| Сотрудник: Зарплаткин Савелий Петрович 🗗                                                                             |
| Первичный документ: Больничный лист ЗД00-000002 от 18.03.2024 년                                                      |
| Ответ на запрос: 🛛 🕒 🗌 Запрос обработан, сведения отправлены в ФСС                                                   |
| Э Застрахованное лицо: Зарплаткин Савелий Петрович, Дата рождения 01.01.1980, СНИЛС: 000-000-000 98                  |
| Э Адрес регистрации: Нет                                                                                             |
| Э Удостоверение личности: Паспорт 2222 № 222222, выдан 01.02.2000 Отдел миграции №2                                  |
| Срочный трудовой договор: Нет                                                                                        |
| Льготы: Нет                                                                                                    |
| Э Условия исчисления: Нет                                                                                            |
| 🖂 Данные для расчета                                                                                                 |
| Первый расчетный год: 2022 Заработок: 480 000,00 Страховой стаж, лет: 7 месяцев: 11                                  |
| Второй расчетный год: 2023 Заработок: 360 000,00 Нестраховой стаж, лет: 0 месяцев: 0                                 |
| Есть заявление о замене лет расчетного периода                                                                       |
| Одновременный уход за несколькими детьми Среднемесячный заработок: 0,00                                              |
| Районный коэффициент: 1,00 Доля времени при неполном рабочем времени: 0,000 Календарных дней расчетного периода: 730 |
| Период оплаты за счет ФСС: 09.03.2024 - 18.03.2024                                                                   |
| Работа на дому (за исключением дистанционно): 💿 Неизвестно 💿 Да 💮 Нет                                                |
| Способ выплаты: На счет в банке ПАО СБЕРБАНК                                                                         |
| Исключаемые периоды: Нет                                                                                             |
| Периоды простоя: Нет                                                                                                 |
| Приостановления трудовых договоров: Нет                                                                              |
| Документы НС/ПЗ: Нет                                                                                                 |
| 🕞 Перерасчет                                                                                                    |
| ☑ Перерасчет Идентификатор строки реестра: Р_7710021824_2024_03_18_203720632_0:1                                     |

## 4. Ответ на запрос СФР с перерасчетом пособия

На основании нового Входящего запроса СФР создадим Ответ на запрос СФР для расчета пособия. В документе:

 выберем источник данных для расчета среднего заработка Данные из учетного документа организации. В результате сумма заработка за 2023 год заполнится, как в Больничном листе – 480 000 руб.

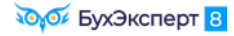

| 🗲 芛 ☆ Ответ на запрос СФР для расчета пособия ЗД00-000004 от 28.03.2024 🛛 🤗 🕴 🗴 |                        |                          |                    |                   |              |              |         |
|---------------------------------------------------------------------------------|------------------------|--------------------------|--------------------|-------------------|--------------|--------------|---------|
| Провести и закрыть                                                              | Провести Записать      | 🕚 Отправить              | Фонд 🖶 Ве          | ыгрузить Файл СЭД | 10 <b>C</b>  | A E          | Еще -   |
| Организация: Здоровье                                                           | - C                    | 🛃 Проведен и готов к     | отправке в ФСС Д   | ата: 28.03.2024   | 🛍 Номер:     | ЗД00-000004  | 4       |
| Сотрудник: Зарплатки                                                            | н Савелий Петр 🝷 🗗     | Вид пособия: Пособие     | по временной нетру | доспособности     | • 🗌 No       | собие не тре | эбуется |
| Входящий запрос: Вход                                                           | цящий запрос 🔻 🗵 🖓     | Номер процесса:          | 213387675          | Идентификатор: 6  | ec83bdd-4df5 | -42fd-b9e9-a | 4dc917  |
| Больничный: Боль                                                                | ничный лист 💌 × 년      | Номер ЛН: 910            | 98723434           |                   |              |              |         |
| Основной источник свед                                                          | ений для расчета: 🔿 Да | анные Фонда из вход      | ящего запроса 🧉    | Данные из учет    | ного докуме  | ента органи  | зации   |
| Э Застрахованное лицо                                                           | : Зарплаткин Савелий П | етрович, Дата рождения   | 01.01.1980, СНИЛС  | : 000-000-000 98  |              |              | _       |
| Адрес регистрации: М                                                            | Иосква, пер Ольховский | , дом 205, стр 8, кв 123 | 1                  |                   |              |              |         |
| Удостоверение лично                                                             | сти: Паспорт 2222 № 22 | 2222, выдан 01.02.2000   | Отдел миграции №2  | 2                 |              |              |         |
| Вид договора: Трудов                                                            | вой                    |                          |                    |                   |              |              |         |
| Срочный трудовой до                                                             | оговор: Нет            |                          |                    |                   |              |              |         |
| 🕥 Льготы: Нет                                                                   |                        |                          |                    |                   |              |              |         |
| Условия исчисления:                                                             | Нет                    |                          |                    |                   |              |              |         |
| ᠵ Данные для расчета                                                            |                        |                          |                    |                   |              |              |         |
| Первый расчетный год:                                                           | 2022 Заработок:        | 480 000,00               | Страховой стаж     | к, лет: 7 мес     | сяцев: 9     |              |         |
| Второй расчетный год:                                                           | 2023 Заработок:        | 480 000,00               | Нестраховой ст     | аж, лет: 0 мес    | сяцев: 0     |              |         |
| • установим                                                                     | флажок Исправл         | <b>тение</b> и укажем г  | ричину исправ      | вления            |              |              |         |

| 🗸 Исправление                                                                                                |                                                                                |   |  |  |  |  |  |
|----------------------------------------------------------------------------------------------------|--------------------------------------------------------------------------------|---|--|--|--|--|--|
| ✓ Исправление по причине: 5 × 5. Перерасчет листка нетрудоспособности в случае ошибки в расчете работодателя |                                                                                |   |  |  |  |  |  |
|                                                                                                    | 5. Перерасчет листка нетрудоспособности в случае ошибки в расчете работодателя | ] |  |  |  |  |  |
|                                                                                                    | База ответов по учёту в 1С                                                     |   |  |  |  |  |  |

проверим, что установлен флажок Перерасчет и заполнен Идентификатор строки реестра

| 💌 Перерасчет                                 |                                       |  |
|----------------------------------------------|---------------------------------------|--|
| 🗹 Перерасчет Идентификатор строки реестра: [ | P_7710021824_2024_03_18_203720632_0:1 |  |

После того, как фонд получит Ответ на запрос СФР с признаком перерасчета, он пересчитает пособие Зарплаткину С.П., исходя из новых данных о зарплате.

# Задание 4 Перерасчет пособия по больничному после признания страхового случая несчастным

## Кейс

•

19.03.2024 поступило сообщение о закрытии ЭЛН №910223820955 по сотруднику Сломакину Е.И. на период с 05.03.2024 по 19.03.2024. Причина нетрудоспособности – травма. Фактически имел место несчастный случай на работе и ООО «Здоровье» направило в СФР пакет документов для признания страхового случая несчастным. Однако на момент закрытия больничного несчастный случай еще не был признан «производственным» и пособие было рассчитано, как при бытовой травме. Первые 3 дня больничного с 5 по 7 марта оплатила организация.

| провести и закра                                                                                  | аписать Пр                                                                                                    | Іровести 📑 Выплатить 🔋 🖉 Создать на основании 🗸 🔒 Печать 🗸                                                                                                    | Еще - ? |
|---------------------------------------------------------------------------------------------------|----------------------------------------------------------------------------------------------------|----------------------------------------------------------------------------------------------------|---------|
| Иесяц: Март 202                                                                                   | 24 🗎 📩 Орган                                                                                                    | низация: Здоровье 💌 🗗 Дата: 19.03.2024 📋 Номер: ЗД00-000001 печатать как: 1                                                                                                    | 1       |
| Сотрудник: Сломаки                                                                                | н Егор Иванович 🔹 🖉                                                                                                    | Страховой стаж: лет - 11 Ввести замещение на период болезни                                                                                                    |         |
| Номер ЛН: 9102238                                                                                 | 20955 🍥 🔍 Получит                                                                                                    | ть из ФСС Загрузить из файла <u>Заполнены данные листка нетрудоспособности 910223820955 от 05.0</u>                                                                                                    | 3.2024  |
| Главное Оплата                                                                                    | Начислено (подробно)                                                                                                    | Сведения для ФСС                                                                                                    |         |
| Является продо                                                                                    | лжением листка нетрудоспо                                                                                                    | собности: Выбрать больничный                                                                                                    |         |
| Освобождение от р                                                                                 | аботы с: 05 03 2024                                                                                                    | ш по: <u>19 03 2024</u> Ш 15 лней                                                                                                    |         |
| -                                                                                                 |                                                                                                    |                                                                                                    |         |
| Причина нетрудосп                                                                                 | особности: (02) Травма (                                                                                                    | (02) Несчастный случай на производстве                                                                                                    |         |
| Условия исчислени                                                                                 | я:                                                                                                    | <ul> <li>▼</li> <li>▼</li> <li>Нарушение режима с:</li> </ul>                                                                                                    | 8       |
|                                                                                                   |                                                                                                    |                                                                                                    |         |
| Источник<br>среднего:                                                                             | <ul> <li>Учет организации</li> <li>(2 301,37)</li> </ul>                                                                                                    | Учет Фонда (нет<br>данных) Входящий запрос Фонда<br>(2 301,37) Учитывать заработок предыдущих<br>страхователей                                                                                                    |         |
| Источник<br>среднего:                                                                             | <ul> <li>Учет организации<br/>(2 301,37)</li> <li>ллату за Март 2024 ?</li> </ul>                                                                                                    | О Учет Фонда (нет<br>данных) Входящий запрос Фонда<br>(2 301,37) Учитывать заработок предыдущих<br>страхователей                                                                                                    |         |
| Источник<br>среднего:<br>Рассчитать зари<br>Начислено                                             | <ul> <li>Учет организации<br/>(2 301,37)</li> <li>ллату за Март 2024 ?</li> <li>Удержано</li> </ul>                                                                                                   | <ul> <li>Учет Фонда (нет<br/>данных)</li> <li>Входящий запрос Фонда<br/>(2 301,37)</li> <li>Учитывать заработок предыдущих<br/>страхователей</li> <li>Средний заработок</li> </ul>                                                                                                    | :       |
| Источник<br>среднего:<br>Рассчитать зар<br>Начислено<br>Всего:                                    | <ul> <li>Учет организации<br/>(2 301,37)</li> <li>илату за Март 2024 ?</li> <li>Удержано</li> <li>6 904,11</li> <li>Всего:</li> </ul>                                                                 | <ul> <li>Учет Фонда (нет<br/>данных)</li> <li>Входящий запрос Фонда<br/>(2 301,37)</li> <li>Учитывать заработок предыдущих<br/>страхователей</li> <li>Средний заработок<br/>898,00</li> <li>2 301,37</li> </ul>                                                                                                    | :       |
| Источник<br>среднего:<br>Рассчитать зари<br>Начислено<br>Всего:<br>за счет работ.:                | <ul> <li>Учет организации<br/>(2 301,37)</li> <li>ллату за Март 2024 ?</li> <li>Удержано</li> <li>6 904,11</li> <li>Всего:</li> <li>6 904,11</li> <li>НДФЛ:</li> </ul>                                | Учет Фонда (нет<br>данных)         Входящий запрос Фонда<br>(2 301,37)         Учитывать заработок предыдущих<br>страхователей           Средний заработок<br>898,00         2 301,37)         Средний заработок за<br>2 301,37)         Средний заработок за<br>2 301,37)                                                                                                    |         |
| Источник<br>среднего:<br>Рассчитать зар<br>Начислено<br>Всего:<br>за счет работ.:<br>за счет ФСС: | <ul> <li>Учет организации<br/>(2 301,37)</li> <li>илату за Март 2024 ?</li> <li>Удержано</li> <li>6 904,11</li> <li>Всего:</li> <li>6 904,11</li> <li>НДФЛ:</li> <li>0,00</li> <li>Прочее:</li> </ul> | Учет Фонда (нет<br>данных)         Входящий запрос Фонда<br>(2 301,37)         Учитывать заработок предыдущих<br>страхователей           Средний заработок<br>898,00         2 301,37)         Г           898,00         2 301,37)         Г           898,00         3аработок за         2022 ÷           год: 840 000,00         3аработок за         2023 ÷                                                                                                    | ſ       |
| Источник<br>среднего:<br>Рассчитать зар<br>Начиспено<br>Всего:<br>за счет работ.:<br>за счет ФСС: | <ul> <li>Учет организации<br/>(2 301,37)</li> <li>плату за Март 2024 ?</li> <li>Удержано</li> <li>6 904,11</li> <li>Всего:</li> <li>6 904,11</li> <li>НДФЛ:</li> <li>0,00</li> <li>Прочее:</li> </ul> | Учет Фонда (нет<br>данных)         Входящий запрос Фонда<br>(2 301,37)         ✓ Учитывать заработок предыдущих<br>страхователей           Средний заработок<br>898,00         2 301,37)           страхователей           898,00         2 301,37)               898,00         3аработок за         2022 ÷ год: 840 000,00              0         ✓         Заработок за         2023 ÷ год: 840 000,00                                                                               | ſ       |
| Источник<br>среднего:<br>Рассчитать зар<br>Начислено<br>Всего:<br>за счет работ.:<br>за счет ФСС: | <ul> <li>Учет организации<br/>(2 301,37)</li> <li>илату за Март 2024 ?</li> <li>Удержано</li> <li>6 904,11</li> <li>Всего:</li> <li>6 904,11</li> <li>НдФЛ:</li> <li>0,00</li> <li>Прочее:</li> </ul> | <ul> <li>Учет Фонда (нет<br/>данных)</li> <li>Входящий запрос Фонда<br/>(2 301,37)</li> <li>Учитывать заработок предыдущих<br/>страхователей</li> <li>Средний заработок<br/>2 301,37)</li> <li>В98,00</li> <li>2 301,37)</li> <li>Заработок за</li> <li>2022 ÷ год: 840 000,00</li> <li>0,00</li> <li>Заработок за</li> <li>2023 ÷ год: 840 000,00</li> <li>Дней приостановления ТД:</li> <li>0</li> <li>Требуется перезаполнить сведения<br/>о среднем заработок. Подробнее</li> </ul> | :       |

Также 19.03.2024 поступил входящий запрос от СФР для расчета пособия по временной нетрудоспособности. Вид пособия в запросе указан, как для обычного больничного по бытовой травме. Период оплаты за счет СФР указан с 4-го дня больничного – с 08.03.2024

| Провести и закрыть                                                                                                    |                                                                                                    | •                                                                                                    | Создать на основ                                                                            | ании 👻                                                          |                                          |                       |                                                               |                                      | EL                               | це -          |
|----------------------------------------------------------------------------------------------------|----------------------------------------------------------------------------------------------------|----------------------------------------------------------------------------------------------------|---------------------------------------------------------------------------------------------|-----------------------------------------------------------------|------------------------------------------|-----------------------|---------------------------------------------------------------|--------------------------------------|----------------------------------|---------------|
| Организация: Здоровье                                                                                                    | e                                                                                                    | Da                                                                                                    |                                                                                             | ▼ @ Ho                                                          | омер: ЗД                                 | 00-0000               | 01                                                            | Входящая д                           | ата: 19.03                       | 2024          |
| Вид пособия: Пособие                                                                                                    | по временно                                                                                                    | ой нетрудоспособ                                                                                        | оности                                                                                      |                                                                 |                                          |                       |                                                               |                                      |                                  |               |
| Номер процесса:                                                                                                    | 236158                                                                                                    | 8355 Номер ЛН                                                                                           | 910223820955                                                                                | Иден                                                            | нтификато                                | op: 89da              | 320d-fd72-4434-b                                              | 207-d024437                          | c3c21                            |               |
| <ul> <li>Результат обработки</li> </ul>                                                                                                    | запроса                                                                                                    |                                                                                                    |                                                                                             |                                                                 |                                          |                       |                                                               |                                      |                                  |               |
| Сотрудник:                                                                                                    | Сломакин Е                                                                                                    | Егор Иванович                                                                                           |                                                                                             |                                                                 | C                                        |                       |                                                               |                                      |                                  |               |
| Первичный документ:                                                                                                    | Больничный                                                                                                    | й лист ЗД00-0000                                                                                        | 01 от 19.03.2024                                                                            |                                                                 | C                                        | -                     |                                                               |                                      |                                  |               |
| Ответ на запрос:                                                                                                    |                                                                                                    |                                                                                                    |                                                                                             |                                                                 | C                                        | 3a                    | прос обработан,                                               | сведения от                          | правлены в                       | ΦCC           |
| Застрахованное лиц                                                                                                    | ю: Сломакин                                                                                                    | Егор Иванович,                                                                                          | Дата рождения 01                                                                            | .08.1980, C                                                     | нилс: 0                                  | 00-000-00             | 00 99                                                         |                                      |                                  |               |
|                                                                                                    |                                                                                                    |                                                                                                    |                                                                                             |                                                                 |                                          |                       |                                                               |                                      |                                  |               |
| <ul> <li>у идрес регистрации.</li> </ul>                                                                                                    | Нет                                                                                                    |                                                                                                    |                                                                                             |                                                                 |                                          |                       |                                                               |                                      |                                  |               |
| Улостоверение пичн                                                                                                    | Нет<br>юсти: Паспол                                                                                                    | oτ 1111 № 111111                                                                                        | выдан 01 09 2000                                                                            | Отлеп миг                                                       | рации №                                  | 1                     |                                                               |                                      |                                  |               |
| <ul> <li>Удостоверение личн</li> <li>Вид договора: Тоуда</li> </ul>                                                                                                    | Нет<br>юсти: Паспор<br>овой                                                                                                | ρτ 1111 № 111111,                                                                                       | выдан 01.09.2000                                                                            | Отдел миг                                                       | рации №                                  | 1                     |                                                               |                                      |                                  |               |
| <ul> <li>Удостоверение личн</li> <li>Удостоверение личн</li> <li>Вид договора: Труд</li> <li>Срочный трудовой д</li> </ul>                                                                                                    | Нет<br>юсти: Паспор<br>овой<br>цоговор: Нет                                                                                | pī 1111 № 111111,                                                                                       | выдан 01.09.2000                                                                            | Отдел миг                                                       | рации №                                  | 1                     |                                                               |                                      |                                  |               |
| <ul> <li>Удостоверение личн</li> <li>Удостоверение личн</li> <li>Вид договора: Труд;</li> <li>Срочный трудовой д</li> <li>Льготы: Нет</li> </ul>                                                                                                    | Нет<br>ю <b>сти: Паспор</b><br>овой<br>цоговор: Нет                                                                        | ρτ 1111 № 111111,                                                                                       | выдан 01.09.2000                                                                            | Отдел миг                                                       | рации №                                  | 1                     |                                                               |                                      |                                  |               |
| <ul> <li>Удостоверение личн</li> <li>Удостоверение личн</li> <li>Вид договора: Труд;</li> <li>Срочный трудовой д</li> <li>Льготы: Нет</li> <li>Условия исчисления</li> </ul>                                                                                                    | Нет<br>пости: Паспор<br>овой<br>цоговор: Нет<br>а: Нет                                                                     | ρτ 1111 № 111111,                                                                                       | выдан 01.09.2000                                                                            | Отдел миг                                                       | рации №                                  | 1                     |                                                               |                                      |                                  |               |
| <ul> <li>Удесстоверение личн</li> <li>Удостоверение личн</li> <li>Вид договора: Труд;</li> <li>Срочный трудовой д</li> <li>Льготы: Нет</li> <li>Условия исчисления</li> <li>Данные для расчета</li> </ul>                                                                                                    | Нет<br>юсти: Паспор<br>овой<br>цоговор: Нет<br>и: Нет<br>а                                                                 | ρτ 1111 № 111111,                                                                                       | выдан 01.09.2000                                                                            | Отдел миг                                                       | рации №                                  | 1                     |                                                               |                                      |                                  |               |
| <ul> <li>Удостоверение личн</li> <li>Удостоверение личн</li> <li>Вид договора: Труд;</li> <li>Срочный трудовой д</li> <li>Льготы: Нет</li> <li>Условия исчисления</li> <li>Данные для расчета</li> <li>Первый расчетный год</li> </ul>                                                                                                    | Нет<br>пости: Паспор<br>овой<br>цоговор: Нет<br>п: Нет<br>п: Цет<br>ц: 2022                                                | рт 1111 № 111111,<br>Заработок:                                                                         | выдан 01.09.2000<br>840 000,00                                                              | Отдел миг                                                       | рации №                                  | 1<br>va6o1            | Страховой стаж,                                               | лет: 11                              | месяцев:                         | 1             |
| <ul> <li>Удостоверение личн</li> <li>Удостоверение личн</li> <li>Вид договора: Труді</li> <li>Срочный трудовой д</li> <li>Льготы: Нет</li> <li>Условия исчисления</li> <li>Данные для расчета</li> <li>Первый расчетный год</li> </ul>                                                                                                    | Нет<br>ости: Паспор<br>овой<br>цоговор: Нет<br>и: Нет<br>и: 2022<br>: 2023                                                 | рт 1111 № 111111,<br>Заработок:<br>Заработок:                                                           | выдан 01.09.2000<br>840 000,00<br>840 000,00                                                | Отдел миг<br>Общая су<br>Общая су                               | рации №<br>умма зар<br>умма зар          | 1<br>1a6o1 (<br>1a6o1 | Страховой стаж,<br>Нестраховой ста:                           | лет: <u>11</u><br>ж, лет: 0          | месяцев:<br>месяцев:             | 1             |
| <ul> <li>Удостоверение личн</li> <li>Удостоверение личн</li> <li>Вид договора: Труд;</li> <li>Срочный трудовой д</li> <li>Льготы: Нет</li> <li>Условия исчисления</li> <li>Данные для расчета</li> <li>Первый расчетный год</li> <li>Второй расчетный год</li> <li>Есть заявление о з</li> </ul>                                                          | Нет<br>пости: Паспор<br>овой<br>коговор: Нет<br>и: Нет<br>и: 2022<br>камене лет ра<br>вамене лет ра                        | рт 1111 № 111111,<br>Заработок:<br>Заработок:<br>асчетного период                                       | выдан 01.09.2000<br>840 000,00<br>840 000,00                                                | Отдел миг<br>Общая су<br>Общая су                               | рации №<br>умма зар                      | 1<br>na6o1 (<br>na6o1 | Страховой стаж,<br>Нестраховой ста:                           | лет: 11<br>ж, лет: 0                 | месяцев:<br>месяцев:             | 1             |
| <ul> <li>Удрес регистрации:</li> <li>Удостоверение личн</li> <li>Вид договора: Труд;</li> <li>Срочный трудовой д</li> <li>Льготы: Нет</li> <li>Условия исчисления</li> <li>Данные для расчета</li> <li>Первый расчетный год</li> <li>Второй расчетный год</li> <li>Есть заявление о з</li> <li>Одновременный уза</li> </ul>                               | Нет<br>ости: Паспор<br>овой<br>цоговор: Нет<br>и: Нет<br>и: 2022<br>и: 2023<br>замене лет ра<br>код за нескол              | рт 1111 № 111111,<br>Заработок:<br>Заработок:<br>асчетного период<br>лькими детьми (                    | выдан 01.09.2000<br>840 000,00<br>840 000,00<br>ца<br>Среднемесячный з                      | Отдел миг<br>Общая су<br>Общая су<br>авработок:                 | рации №<br>умма зар<br>умма зар          | 1<br>va6o1 (          | Страховой стаж,<br>Нестраховой ста:<br>0,00                   | лет: 11<br>ж, лет: 0                 | месяцев:<br>месяцев:             | 1             |
| <ul> <li>Эдрес регистрации:</li> <li>Удостоверение личн</li> <li>Вид договора: Труд;</li> <li>Срочный трудовой д</li> <li>Льготы: Нет</li> <li>Условия исчисления</li> <li>Данные для расчета</li> <li>Первый расчетный год;</li> <li>Второй расчетный год;</li> <li>Есть заявление о з</li> <li>Одновременный уз</li> <li>Районный коэффициен</li> </ul> | Нет<br>пости: Паспор<br>овой<br>цоговор: Нет<br>и: Нет<br>и: 2022<br>и: 2023<br>камене лет ра<br>код за нескол<br>ит: 0,00 | рт 1111 № 111111,<br>Заработок:<br>Заработок:<br>асчетного период<br>лькими детьми (<br>Доля времени пр | выдан 01.09.2000<br>840 000,00<br>840 000,00<br>ца<br>Среднемесячный з<br>ри неполном рабоч | Отдел миг<br>Общая су<br>Общая су<br>наработок: (<br>ем времени | рации №<br>умма зар<br>умма зар<br>и: 0, | 1<br>va6o1 (<br>va6o1 | Страховой стаж,<br>Нестраховой ста:<br>0,00<br>леңдарных дней | лет: 11<br>ж, лет: 0<br>расчетного п | месяцев:<br>месяцев:<br>териода: | 1<br>0<br>730 |

В ответе на запрос СФР также указали вид пособия, как для обычного больничного по бытовой травме. Период оплаты за счет СФР заполнился с 4-го дня болезни, с 08.03.2024.

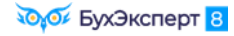

| 🗲 🔿 🏠 Ответ на запрос СФР для расчета пособия 3Д00-000001 от 19.03.2024 🖉 🗄 🛛                                                                     |  |  |  |  |
|----------------------------------------------------------------------------------------------------|--|--|--|--|
| Провести и закрыть Провести Записать 🄇 Отправить в Фонд 🖨 Выгрузить Файл СЭДО С 🖍 🔋 🖉 Создать на основании 🔹 Еще 🗸                                |  |  |  |  |
| Организация: Здоровье 🔹 🗗 📮 Проведен и готов к отправке в ФСС Дата: 19.03.2024 🗂 Номер: ЗД00-000001                                               |  |  |  |  |
| Сотрудник: Сломакин Егор Иванович 🔹 🕒 Вид пособия: Пособие по временной нетрудоспособности 🔹 🗌 Пособие не требуется                               |  |  |  |  |
| Входящий запрос: Входящий запрос СФР для расчета пособия 3Д00 🔻 🗴 🗗 Номер процесса: 236158355 Идентификатор: 89da320d-fd72-4434-b207-d024437c3c21 |  |  |  |  |
| Больничный: Больничный лист 3Д00-000001 от 19.03.2024 × 🖉 Номер ЛН: 910223820955                                                                  |  |  |  |  |
| Основной источник сведений для расчета: 💿 Данные Фонда из входящего запроса 🔘 Данные из учетного документа организации                            |  |  |  |  |
| Эастрахованное лицо: Сломакин Егор Иванович, Дата рождения 01.08.1980, СНИЛС: 000-000-000 99                                                      |  |  |  |  |
| 🕟 Адрес регистрации: Москва, ул Маршала Конева, дом 8, к 1, кв 1139 🥒                                                                             |  |  |  |  |
| 🕞 Удостоверение личности: Паспорт 1111 № 111111, выдан 01.09.2000 Отдел миграции №1                                                               |  |  |  |  |
| Вид договора: Трудовой                                                                                                    |  |  |  |  |
| Срочный трудовой договор: Нет                                                                                                    |  |  |  |  |
| Льготы: Нет                                                                                                    |  |  |  |  |
| Условия исчисления: Нет                                                                                                    |  |  |  |  |
| 💌 Данные для расчета                                                                                                    |  |  |  |  |
| Первый расчетный год: 2022 Заработок: 840 000,00 🗉 Общая сумма заработка по всем страхователям 🔹 Страховой стаж, лет: 11 месяцев: 1               |  |  |  |  |
| Второй расчетный год: 2023 Заработок: 840 000,00 🗉 Общая сумма заработка по всем страхователям 🔹 Нестраховой стаж, лет: 0 месяцев: 0              |  |  |  |  |
| Есть заявление о замене лет расчетного периода                                                                                                    |  |  |  |  |
| 🗌 Одновременный уход за несколькими детьми Среднемесячный заработок: 69 961,65 🗐                                                                  |  |  |  |  |
| Районный коэффициент: 1,00 🖩 Доля времени при неполном рабочем времени: 1,000 🗟 Календарных дней расчетного периода: 730                          |  |  |  |  |
| Период оплаты за счет ФСС: 08.03.2024 📋 - 19.03.2024 📋                                                                                            |  |  |  |  |

29.03.2024 стало известно, что **травму признали производственной**. Пособие нужно пересчитать по правилам больничного в связи с несчастным случаем — все дни отсутствия подлежат оплате за счет СФР.

Необходимо пересчитать пособие по больничному, уведомить СФР о необходимости перерасчета в связи с признанием случая несчастным и затем подать в фонд новые сведения для расчета пособия.

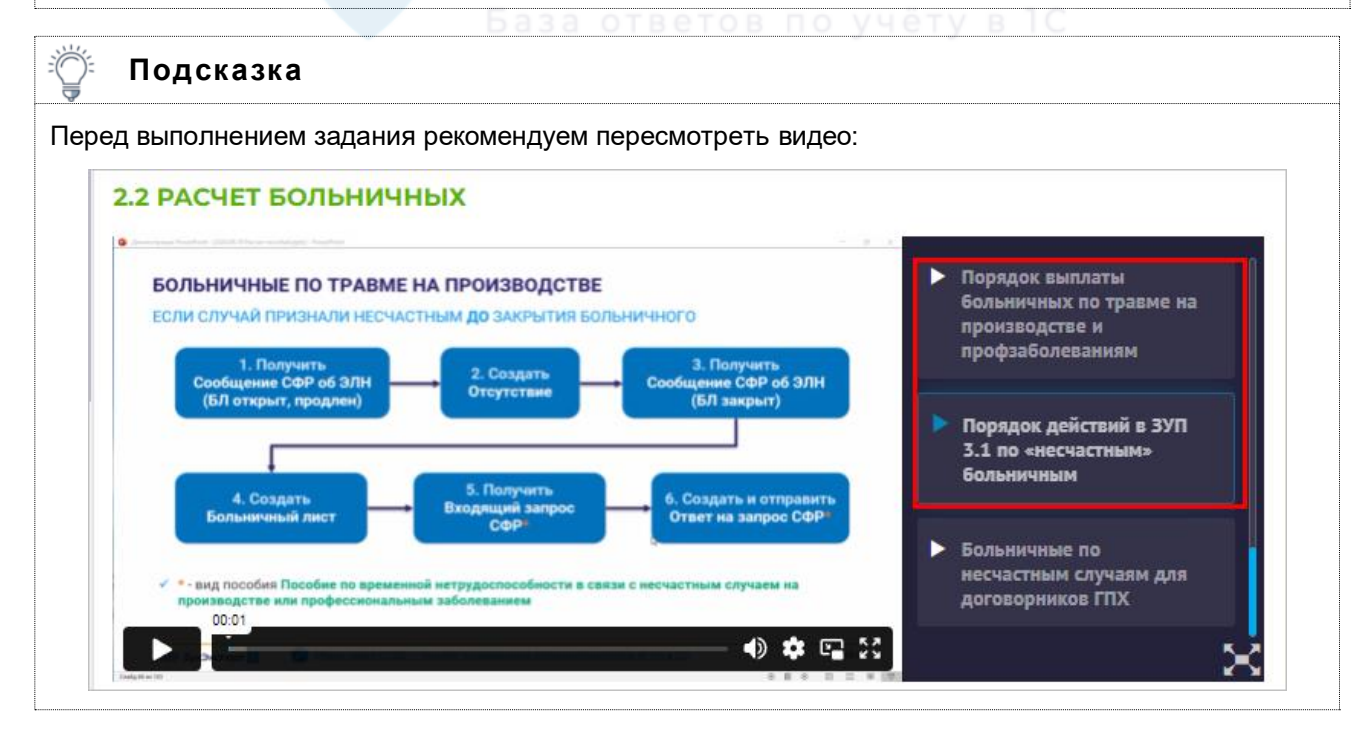

## 1. Перерасчет больничного листа

На дату, когда травму признали производственной (29.03.2024), исправим расчет больничного. Для этого создадим документ-исправление **Больничный лист** по ссылке **Исправить** в нижней части исходного больничного. В документе-исправлении укажем причину нетрудоспособности (02) **Несчастный случай на производстве**. Теперь пособие за счет работодателя рассчитываться не будет, все дни болезни будут подлежать оплате за счет СФР.

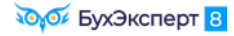

| ← → ☆ Больничный лист 3Д00-000004 от 29.03.2024                                                                                                  |  |  |  |  |  |
|----------------------------------------------------------------------------------------------------|--|--|--|--|--|
| Провести и закрыть Записать Провести 📑 Выплатить 📄 🖉 Создать на основании - 🖨 Печать - Еще - ?                                                   |  |  |  |  |  |
| Лесяц: Март 2024 🗎 — Организация: Здоровье 🔹 🗗 Дата: 29.03.2024 🗎 Номер: ЗД00-000004 печатать как: З ?                                           |  |  |  |  |  |
| Сотрудник: Сломакин Егор Иванович 🔹 🗗 <u>Страховой стаж: лет - 11</u>                                                                            |  |  |  |  |  |
| Номер ЛН: 910223820955 🔮 Получить из ФСС Загрузить из файла Заполнены данные листка нетрудоспособности 910223820955 от 05.03.2024                |  |  |  |  |  |
| Главное Оплата Начислено (подробно) Сведения для ФСС                                                                                             |  |  |  |  |  |
| Является продолжением листка нетрудоспособности: <u>Выбрать больничный</u>                                                                       |  |  |  |  |  |
| Освобождение от работы с: 05.03.2024 🛱 по: 19.03.2024 🖺 15 дней                                                                                  |  |  |  |  |  |
| Причина нетрудоспособности: (02) Травма (02) Несчастный случай на производстве                                                                   |  |  |  |  |  |
| Условия исчисления:                                                                                                    |  |  |  |  |  |
| Источник<br>среднего: Учет организации Учет Фонда (нет<br>(2 301,37) Учет Фонда (нет<br>данных) Данных) Учет Фонда (нет<br>данных) Страхователей |  |  |  |  |  |
| Рассчитать зарплату за период до начала больничного ?                                                                                            |  |  |  |  |  |
| Начислено Удержано Средний заработок<br>Всего: 0 00 НЛФЛ: 0 00 / 2 301 37 /                                                                      |  |  |  |  |  |
|                                                                                                    |  |  |  |  |  |
| 2a cuer (CC) 0.00 3apa6orok 2a 2023 • roa: 840.000.00                                                                                            |  |  |  |  |  |
|                                                                                                    |  |  |  |  |  |
| Приостановления гд. о 🖉                                                                                                    |  |  |  |  |  |
| ыплата: С зарплатой  ▼ Планируемая дата выплаты: 05.04.2024  В ✓ Расчет утвердил Савинская З.Ю. (Системный прог ▼ @                              |  |  |  |  |  |
| Корректировка выплаты: 0,00 🗊 ?                                                                                                    |  |  |  |  |  |

#### 2. Исходящее сообщение о страховом случае СФР

Уведомим СФР о необходимости перерасчета пособия в связи с признанием страхового случая несчастным. Для этого создадим Исходящее сообщение о страховом случае СФР (Кадры – Пособия – Исходящие сообщения о страховых случаях СФР). В документе укажем сотрудника, входящий запрос и ответ на запрос, а также установим флажок Перерасчет.

При подготовке **Исходящего сообщения СФР** с признаком перерасчета обязательно для заполнения поле **Идентификатор строки реестра** – именно по этому параметру СФР «поймет», какое именно пособие нужно пересчитать. В реальных базах это поле заполнится автоматически. Так как в учебной базе не выполняется обмен через СЭДО, **Идентификатор строки реестра** не заполнится. Укажем значение этого поля вручную – **P\_7710021824\_2024\_03\_19\_236158355\_0:1.** Ну или можете «подшаманить» чтобы номер заполнился автоматически, как в предыдущем задании.

| ← → ☆ N             | сходящее с      | сообщение     | e o   | страховом случае С       | ΟΦΡ   | 3Д00-000002 от 29.03.2024               | Ĩ          | :       | ×  |
|---------------------|-----------------|---------------|-------|--------------------------|-------|-----------------------------------------|------------|---------|----|
| Провести и закрыть  | Провести        | Записать      |       | 🜖 Отправить в Фонд       | •     | Выгрузить Файл СЭДО 🛛 С 👧               |            | Еще     | •  |
| Организация:        | Здоровье        | -             | Ŀ     | 員 Проведен и готов к отг | травк | е в ФСС Дата: 29.03.2024 📋 Номер: 3     | доо-ооооо2 | 2       |    |
| Сотрудник:          | Сломакин Егор   | Иванович      | Ŀ     | Вид пособия:             |       | Пособие по временной нетрудоспособности |            | ерерасч | ет |
| Документ основание: | Входящий запр   | ос СФР ▼      | Ŀ     | Идентификатор строки рее | стра: | P_7710021824_2024_03_19_236158355_0:1   |            | ?       |    |
| Ответ на запрос:    | Ответ на запрос | с СФР для   🔹 | Ŀ     |                          |       |                                         |            |         |    |
| Э Страхователь:     | Здоровье, реги  | страционны    | й ног | мер 7710021824, код подч | нинен | ности 77101                             |            |         |    |

## 3. Входящий запрос СФР на перерасчет пособия

После отправки Исходящего сообщения СФР с признаком перерасчета от фонда поступит новый Входящий запрос СФР по больничному Сломакина С.П. Чтобы получить новый Входящий запрос СФР, загрузим файл Задание 4 - Входящий запрос перерасчет (Сломакин).zip

Особенности заполнения вновь поступившего Входящего запроса СФР:

 вид пособия – Пособие по временной нетрудоспособности в связи с несчастным случаем на производстве или профессиональным заболеванием

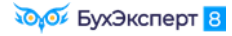

| 🗲 🔿 ☆ Входящий запрос СФР для расчета пособия ЗД00-000006 от 29.03.2024 🤗 🕴 🗵 |                                                                                                    |      |  |  |  |  |  |
|-------------------------------------------------------------------------------|----------------------------------------------------------------------------------------------------|------|--|--|--|--|--|
| Провести и закрыть 📳 🔋 🕢 🖉 Создать на основании - Еще -                       |                                                                                                    |      |  |  |  |  |  |
| Организация: Здоровье                                                         |                                                                                                    | 2024 |  |  |  |  |  |
| Вид пособия: Пособие по временной нетрудоспособности в связи с несчастным     |                                                                                                    |      |  |  |  |  |  |
| Номер процесса: 25087282                                                      | Номер процесса: 250872824 Номер ЛН: 910223820955 Идентификатор: 798d2aeb-8e04-48b1-ada1-632a9e77fb8c |      |  |  |  |  |  |
| ✓ Результат обработки запроса                                                 |                                                                                                    |      |  |  |  |  |  |
| Сотрудник: Сломакин Егор                                                      | р Иванович 🖉                                                                                         |      |  |  |  |  |  |
| Первичный документ: Больничный ли                                             | ист ЗД00-000004 от 29.03.2024 🗗                                                                      |      |  |  |  |  |  |
| Ответ на запрос:                                                              | 🛛 🗌 Запрос обработан, сведения отправлены в                                                          | ФСС  |  |  |  |  |  |
| Э Застрахованное лицо: Сломакин Ег                                            | ор Иванович, Дата рождения 01.08.1980, СНИЛС: 000-000-000 99                                         |      |  |  |  |  |  |
| Э Адрес регистрации: Нет                                                      |                                                                                                    |      |  |  |  |  |  |
| Удостоверение личности: Паспорт 1                                             | 111 № 11111, выдан 01.09.2000 Отдел миграции №1                                                      |      |  |  |  |  |  |
| Срочный трудовой договор: Нет                                                 |                                                                                                    |      |  |  |  |  |  |
| Льготы: Нет                                                                   |                                                                                                    |      |  |  |  |  |  |
| Условия исчисления: Нет                                                       |                                                                                                    |      |  |  |  |  |  |
| • период оплаты за сче                                                        | т СФР указан с 1-го дня болезни – с 05.03.2024                                                       |      |  |  |  |  |  |
| 🖂 Данные для расчета                                                          |                                                                                                    |      |  |  |  |  |  |
| Первый расчетный год: 2022 За                                                 | аработок: 840 000,00 Страховой стаж, лет: 11 месяцев: 1                                              |      |  |  |  |  |  |
| Второй расчетный год: 2023 За                                                 | аработок: 840 000,00 Нестраховой стаж, лет: 0 месяцев: 0                                             |      |  |  |  |  |  |
| Есть заявление о замене лет расчи                                             | етного периода                                                                                       |      |  |  |  |  |  |
| Одновременный уход за нескольки                                               | ими детьми Среднемесячный заработок: 0,00                                                            |      |  |  |  |  |  |
| Районный 1,00 Доля<br>коэффициент: врем                                       | а времени при неполном рабочем 0,000 Календарных дней расчетного периода:                            | 730  |  |  |  |  |  |
| Период оплаты за счет ФСС: 05.03.20                                           | 19.03.2024                                                                                           |      |  |  |  |  |  |
| Работа на дому (за исключением дист                                           | анционно): 💿 Неизвестно 🛛 Да 🗌 Нет                                                                   |      |  |  |  |  |  |
| • заполнены сведения с                                                        | о документах по несчастному случаю                                                                   |      |  |  |  |  |  |
| 🖸 Документы НС/ПЗ                                                             |                                                                                                    |      |  |  |  |  |  |
| Акт формы Н-1 от:                                                             | 05.03.2024 №: 36                                                                                     |      |  |  |  |  |  |
| Акт о профзаболевании от:                                                     |                                                                                                    |      |  |  |  |  |  |
| Акт в произвольной форме о                                                    | ντ: Ν≌:                                                                                              |      |  |  |  |  |  |
| Решение суда от:                                                              | Nº:                                                                                                  |      |  |  |  |  |  |
| • установлен флажок Перерасчет и заполнен Идентификатор строки реестра        |                                                                                                    |      |  |  |  |  |  |
| 🖂 Перерасчет                                                                  | 🕞 Перерасчет                                                                                         |      |  |  |  |  |  |
| 🗹 Перерасчет Идентификатор                                                    | строки реестра: Р_7710021824_2024_03_19_236158355_0:1                                                |      |  |  |  |  |  |
| 4. Ответ на запрос СФР с перерасчетом пособия                                 |                                                                                                    |      |  |  |  |  |  |

На основании нового Входящего запроса СФР создадим Ответ на запрос СФР для расчета пособия. В документе:

• проверим вид пособия и период оплаты за счет СФР

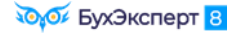

| 🗲 🔿 🏠 Ответ на запрос СФР для расчета пособия 3Д00-00008 от 29.03.2024 🖉 🗄 🗴                                                              |  |  |  |  |  |
|----------------------------------------------------------------------------------------------------|--|--|--|--|--|
| Провести и закрыть Провести Записать 🔇 Отправить в Фонд 🔒 Выгрузить Файл СЭДО С 🕵 🗐 🖉                                                     |  |  |  |  |  |
| Организация: Здоровье 🔹 🕼 Проведен и готов к отправке в ФСС Дата: 29.03.2024 📋 Номер: ЗД00-000008                                         |  |  |  |  |  |
| Сотрудник: Сломакин Егор Иванович 🔹 🕼 Вид пособия: Пособие по временной нетрудоспособности в связи с несчастн 💌 🗌 Пособие не требуется    |  |  |  |  |  |
| Входящий запрос: Входящий запрос СФР для расчета пособи 🔹 🙁 Номер процесса: 250872824 Идентификатор: 798d2aeb-8e04-48b1-ada1-632a9e77fb8c |  |  |  |  |  |
| Больничный : Больничный лист 3Д00-000006 от 29.03.202 × × 🗗 Номер ЛН: 910223820955                                                        |  |  |  |  |  |
| Основной источник сведений для расчета: 🔿 Данные Фонда из входящего запроса 💽 Данные из учетного документа организации                    |  |  |  |  |  |
| Эастрахованное лицо: Сломакин Егор Иванович, Дата рождения 01.08.1980, СНИЛС: 000-000-000 99                                              |  |  |  |  |  |
| 🕞 Адрес регистрации: Москва, ул Маршала Конева, дом 8, к 1, кв 1139 🥒                                                                     |  |  |  |  |  |
| Э Удостоверение личности: Паспорт 1111 № 111111, выдан 01.09.2000 Отдел миграции №1                                                       |  |  |  |  |  |
| Срочный трудовой договор: Нет                                                                                                    |  |  |  |  |  |
| 🕞 Льготы: Нет                                                                                                    |  |  |  |  |  |
| Условия исчисления: Нет                                                                                                    |  |  |  |  |  |
| 🖂 Данные для расчета                                                                                                    |  |  |  |  |  |
| Первый расчетный год: 2022 Заработок: 840 000,00 🗟 Страховой стаж, лет: 11 месяцев: 1                                                     |  |  |  |  |  |
| Второй расчетный год: 2023 Заработок: 840 000,00 🖬 Нестраховой стаж, лет: 0 месяцев: 0                                                    |  |  |  |  |  |
| Есть заявление о замене лет расчетного периода                                                                                            |  |  |  |  |  |
| Одновременный уход за несколькими детьми Среднемесячный заработок: 69 961,65                                                              |  |  |  |  |  |
| Районный коэффициент: 1,00 🖩 Доля времени при неполном рабочем времени: 1,000 🗟 Календарных дней расчетного периода: 730                  |  |  |  |  |  |
| Период оплаты за счет ФСС: 05.03.2024 📋 - 19.03.2024 📋                                                                                    |  |  |  |  |  |
| Работа на дому (за исключением дистанционно): 💿 Неизвестно 🛛 Да 🚫 Нет                                                                     |  |  |  |  |  |

 проверим сведения о документах по несчастному случаю – они должны быть заполнены точно так же, как во Входящем запросе СФР. Ручные правки СФР не примет.

| Документы НС/ПЗ                    |                 |      |       |              |
|------------------------------------|-----------------|------|-------|--------------|
| Признание страхового случая НС/ПЗ: | Признан Не      | приз | нан   | Неизвестно   |
| Акт формы Н-1 от:                  | 05.03.2024      |      | Nº:   | 36           |
| Акт о профзаболевании от:          | ветов           |      |       |              |
| Акт в произвольной форме от:       |                 |      | Nº:   |              |
| Решение суда от:                   |                 |      | Nº:   |              |
| 🗌 Установлена утрата профессионал  | ьной трудоспосо | бнос | ти (М | ИСЭ, код 29) |

• Установим флажок Исправление и укажем причину исправления

| Исправление по причине: | 4 🛛 👻 4. Перерасчет листка нетрудоспособности при признании несчастного случая на пр               | оизводстве страховым |
|-------------------------|----------------------------------------------------------------------------------------------------|----------------------|
|                         | 4. Перерасчет листка нетрудоспособности при признании несчастного случая на производстве страховым |                      |

• Проверим, что установлен флажок Перерасчет и заполнен Идентификатор строки реестра

| 🖂 Перерасчет                             |                                       |
|------------------------------------------|---------------------------------------|
| Перерасчет Идентификатор строки реестра: | P_7710021824_2024_03_19_236158355_0:1 |

После того, как фонд получит **Ответ на запрос СФР** с признаком перерасчета, он пересчитает пособие Сломакину С.П. – все дни отсутствия будут оплачены за счет СФР по правилам расчета «несчастных» больничных.

# Задание 5 Уход в отпуск по беременности и родам с прерыванием отпуска по уходу за ребенком

## Кейс

**Декретова О.А.** работает в ООО «Здоровье» и находится в отпуске по уходу за ребенком с 22.05.2023 по 05.04.2026. Пособие по уходу до 1,5 лет ей положено до 05.10.2024.

| 🗲 🔿 🏠 Отпуск по уходу за ребенком 0000-000002 от 22.05.2023 🖉                                             | : × |
|----------------------------------------------------------------------------------------------------|-----|
| Провести и закрыть Записать Провести 📑 Выплатить 🗐 🖉 Создать на основании 🔹 🔒 Печать 🔹 Еще                | - ? |
| Месяц: Май 2023 🗎 - Организация: Здоровье 🔹 🕒 Дата: 22.05.2023 🗎 Номер: 0000-000002 печатать как: 2       | ?   |
| Сотрудник: Декретова Ольга Анатольевна 🔽 🗗                                                                |     |
| Дата начала: 🛛 22.05.2023 🖄 Дата окончания: 05.04.2026 🖆 🗹 Освободить ставку на период отпуска ?          |     |
| Ввести замещение на период отпуска                                                                        |     |
| 🗹 Документ утвержден                                                                                      |     |
| Пособия Начисления Прямые выплаты ФСС                                                                     |     |
| Пособие до 1,5 лет (за счет ФСС) Пособие до 3х лет (за счет работодателя)                                 |     |
| ☑ Выплачивать по 05.10.2024 🗎                                                                             |     |
| Количество детей: 1 - ? 🗹 Это первый ребенок ?                                                            |     |
| ☑ Учитывать заработок предыдущих страхователей                                                            |     |
| Применять льготы при начислении пособия                                                                   |     |
| Средний дневной заработок: 657,53 🗐 🔎 Доля неполного времени: 1,000 🗟                                     |     |
| <ul> <li>Использованы данные о заработке за 2021, 2022 г.</li> <li>Районный коэффициент: 1,00 </li> </ul> |     |
| Рассчитать зарплату за Май 2023 ?                                                                         |     |

Находясь в отпуске по уходу, Декретова О.А. забеременела вторым ребенком. 11.04.2024 по сотруднице поступило сообщение об ЭЛН №910225259585 на **отпуск по беременности и родам**, период отпуска с 11.04.2024 по 28.08.2024.

Декретова О.А. написала заявление на предоставление отпуска по БиР сразу, с 11.04.2024. Чтобы предоставить ей отпуск по беременности, нужно сначала прервать отпуск по уходу за ребенком. Так как первому ребенку еще не исполнилось 1.5 года, и СФР выплачивает сотруднице пособие до 1.5 лет, то нужно сообщить в фонд о прерывании отпуска по уходу.

Необходимо прервать отпуск по уходу Декретовой О.А., уведомить об этом СФР, и предоставить работнице отпуск по беременности и родам. После этого нужно отправить в фонд сведения для назначения пособия по БиР и Подраздел 1.2 ЕФС-1 с типом сведений «Назначение выплат по ОСС».

## Подсказка

Перед выполнением задания рекомендуем пересмотреть видео: 1.6 ЕЖЕМЕСЯЧНОЕ ПОСОБИЕ ПО УХОДУ ЗА РЕБЁНКОМ Уведомление о прекращении отпуска по уходу УВЕДОМЛЕНИЕ О ПРЕКРАЩЕНИИ ОТПУСКА ПО УХОДУ Ошибка при отправке уведомления о прекращении отпуска по уходу с типом приказа «Прекращение оснований для выплаты пособия» 00.00 () 🏟 🖙 👯

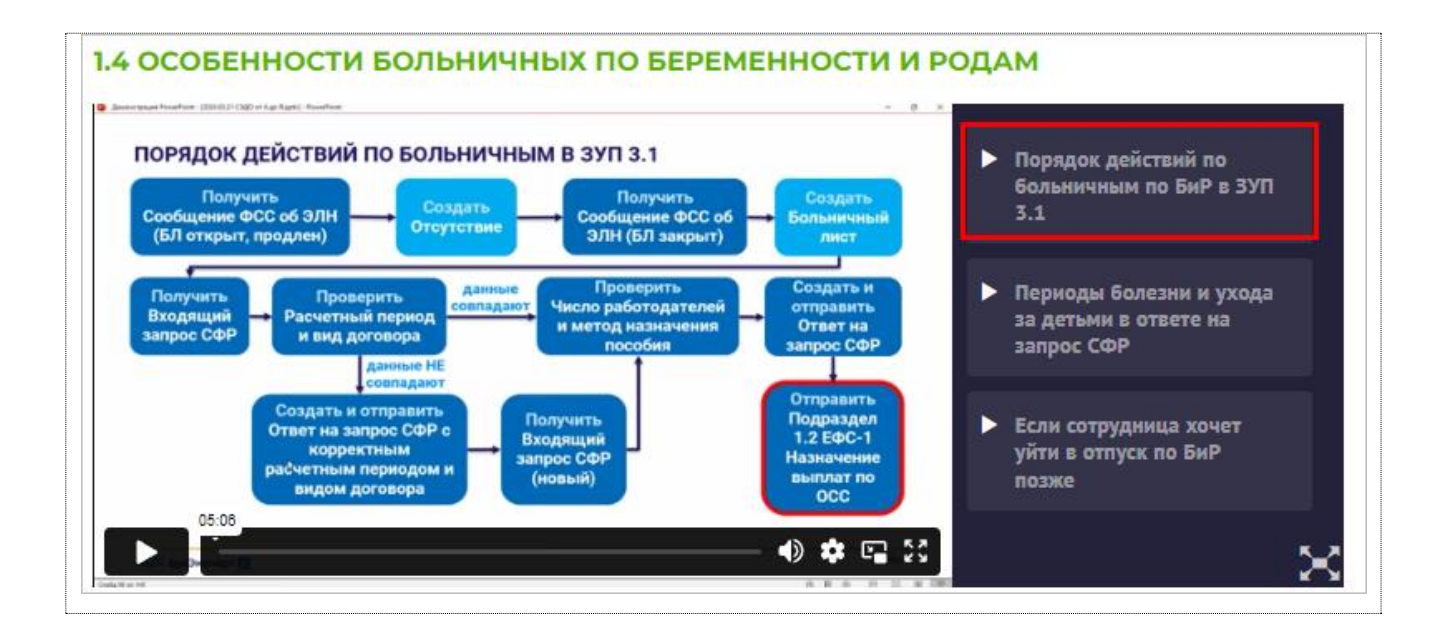

## 1. Сообщение об ЭЛН и входящий запрос СФР

## Загрузим файл Задание 5 - Сообщение об ЭЛН и входящий запрос (Декретова).zip

В результате загрузки появится сообщение об ЭЛН по отпуску по беременности и родам Декретовой О.А. (*Кадры – Пособия – Сообщения ФСС об изменении ЭЛН*).

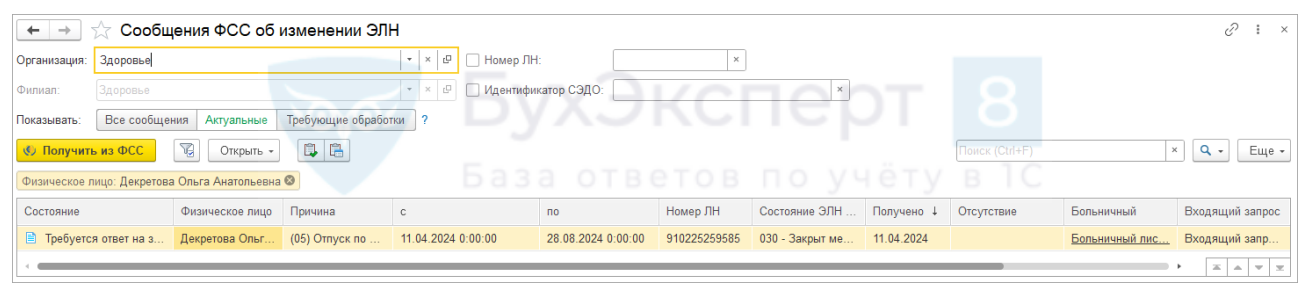

И Входящий запрос СФР для расчета пособия (Кадры – Пособия – Входящие запросы СФР для расчета пособий).

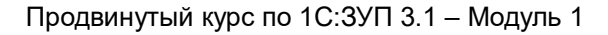

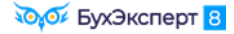

| 🗲 🔶 ☆ Входящий запрос СФР для расчета пособия 3Д00-000007 от 11.04.2024 🤗 🕴 🗵 |                                                      |                                                     |  |  |
|-------------------------------------------------------------------------------|------------------------------------------------------|-----------------------------------------------------|--|--|
| Провести и закрыть                                                            | 📳 🔹 🖉 Создать на основании                           | 1 - Еще -                                           |  |  |
| Организация: Здоровье                                                         | e                                                    | łомер: ЗД00-000007 Входящая дата: 11.04.2024        |  |  |
| Вид пособия: Пособие                                                          | по беременности и родам                              |                                                     |  |  |
| Номер процесса:                                                               | 236973278 Номер ЛН: 910225259585                     | Идентификатор: 57924bd3-99f8-4c03-beb5-f29654199697 |  |  |
| <ul> <li>Результат обработки</li> </ul>                                       | запроса                                              |                                                     |  |  |
| Сотрудник:                                                                    | Декретова Ольга Анатольевна                          | Ŀ                                                   |  |  |
| Первичный документ:                                                           | Больничный лист ЗД00-000005 от 18.07.2024            | <b>L</b> P                                          |  |  |
| Ответ на запрос:                                                              |                                                      | 🕒 🗌 Запрос обработан, сведения отправлены в ФСС     |  |  |
| Застрахованное лиц                                                            | о: Декретова Ольга Анатольевна, Дата рождения 05.    | .05.1999, CHИЛC: 000-000-000 97                     |  |  |
| Э Адрес регистрации:                                                          | Нет                                                  |                                                     |  |  |
| Удостоверение личн                                                            | ости: Паспорт 3333 № 333333, выдан 25.05.2019 Отд    | дел миграции №3                                     |  |  |
| Вид договора: Трудо                                                           | овой                                                 |                                                     |  |  |
| 🕥 Льготы: Нет                                                                 |                                                      |                                                     |  |  |
| Условия исчисления                                                            | т. Нет                                               |                                                     |  |  |
| 🕥 Данные для расчета                                                          | а: Расчетные годы: 2022, 2023, Страховой стаж: 2 год | да 3 месяца                                         |  |  |
| Параметры назначен                                                            | ния: Числится у одного страхователя; Назначить посо  | собие по одному страхователю                        |  |  |
| Э Отпуск по беременн                                                          | ости и родам: Нет                                    |                                                     |  |  |
| Способ выплаты: На карту МИР 220220******2141                                 |                                                      |                                                     |  |  |
| 🕞 Перерасчет                                                                  |                                                      |                                                     |  |  |
| Перерасчет                                                                    |                                                      |                                                     |  |  |
| Извещение ФСС: Не                                                             | ет                                                   |                                                     |  |  |
| Страхователь: регис                                                           | трационный номер 7710021824, код подчиненности 7     | 77101по учёту в 1С                                  |  |  |

После получения от СФР сообщений об открытии больничного по беременности и прежде, чем рассчитывать этот больничный и направлять сведения о пособии по БиР в фонд, нужно сначала прервать отпуск по уходу за ребенком. Также потребуется направить в СФР уведомление о прекращении права на пособие до 1.5 лет.

## 2. Возврат из отпуска по уходу

Чтобы прервать отпуск по уходу Декретовой О.А., создадим Возврат из отпуска по уходу (Кадры – Отпуска по уходу и возвраты из отпуска). Документ можно ввести на основании Отпуска по уходу за ребенком. В поле Дата возврата в документе укажем первый день отпуска по беременности – 11.04.2024.

| 🗲 → ☆ Возврат из отпуска по уходу ЗД00-000001 от 11.04.2024                           |                                                            |                           |     |        |                 |                 |       |  |  |  |
|---------------------------------------------------------------------------------------|------------------------------------------------------------|---------------------------|-----|--------|-----------------|-----------------|-------|--|--|--|
| Провести и закрыть 📳 🔯 Провести Проверить 📄 🕢 Создать на основании - 🖶 Печать - Еще - |                                                            |                           |     |        |                 |                 |       |  |  |  |
| Организация:                                                                          | Здоровье                                                   |                           | Ψ.  | е Да   | ата: 11.04.2024 | 🗎 Номер: ЗД00-0 | 00001 |  |  |  |
| Сотрудник:                                                                            | Декретова Ольга Анатольевна                                |                           |     |        |                 |                 |       |  |  |  |
| Отпуск по уходу:                                                                      | Отпуск по уходу за ребенкк 🔻 🗗 Дата возврата: 11.04.2024 📾 |                           |     |        |                 |                 |       |  |  |  |
| 🗹 Приказом уста                                                                       | ановлены ежемесячные начисл                                | ения                      |     |        |                 |                 |       |  |  |  |
| Начисления А                                                                          | Аванс                                                      |                           |     |        |                 |                 |       |  |  |  |
| 🗌 Изменить на                                                                         | числения Перечитать даннь                                  | е по оплате труда сотрудн | ика |        |                 |                 |       |  |  |  |
| 💮 Добавить                                                                            | <ul> <li>ФОТ: 40 000,00</li> <li>40 000,00</li> </ul>      |                           |     |        |                 |                 |       |  |  |  |
| Начисление                                                                            |                                                            | Показатели                |     |        | Основание       | Комментарий     |       |  |  |  |
| Оплата по окла                                                                        | аду                                                        | Оклад                     |     | 40 000 |                 |                 |       |  |  |  |
|                                                                                       |                                                            |                           |     |        |                 |                 |       |  |  |  |

## 3. Уведомление о прекращении отпуска по уходу

Сообщим в СФР о прекращении отпуска по уходу Декретовой О.А., чтобы фонд прекратил ей выплату пособия до 1,5 лет. На основании Возврата из отпуска по уходу создадим Уведомление о прекращении отпуска по уходу за ребенком (Кадры – Пособия).

## Подсказка

При заполнении Уведомления о прекращении отпуска по уходу за ребенком программа автоматически выберет основание для досрочного прекращения отпуска Приказ о досрочном выходе на работу. Это основание использовалось до 2024 года, когда сотрудник досрочно выходил на работу из отпуска по уходу и терял право на пособие. Но с 2024 года при досрочном выходе на работу право на пособие сохраняется и основание Приказ о досрочном выходе на работу больше не используется – фонд не примет такое уведомление. Поэтому в документе нужно изменить основание на Иной приказ или документ и указать наименование приказа вручную.

| 🗲 → ☆ Уведомление о прекращении отпуска по уходу за ребенком 3Д00-000001 от 11.04.2024                                     |                                                               |                                   |                |  |  |  |  |  |  |
|----------------------------------------------------------------------------------------------------|---------------------------------------------------------------|-----------------------------------|----------------|--|--|--|--|--|--|
| Провести и закрыть Провести Записать                                                                                       | 🕑 Отправить в Фонд 🔒 Печать - С 🖍 🗏                           | 🖉 Отключить проверки проведения 🔯 | Еще -          |  |  |  |  |  |  |
| Организация: Здоровье                                                                                                    | 🝷 🗗 📮 Проведен и готов к отправке в ФСС Дата: 11.04.202       | 4 🗎 Номер: ЗД00-000001            |                |  |  |  |  |  |  |
| Сотрудник: Декретова Ольга Анатольевна 🔹 🕑 Отправлять: 🧭 Через СЭДО (рекомендуется) 🗌 В реестре прямых выплат (до 2022 г.) |                                                               |                                   |                |  |  |  |  |  |  |
| ᠵ Основание для прекращения отпуска по уходу                                                                               |                                                               |                                   |                |  |  |  |  |  |  |
| Документ-основание: Возврат из отпуска по уходу З                                                                          | Q00-000001 or 11.04.2024 🔻 또                                  |                                   |                |  |  |  |  |  |  |
| Тип приказа: Иной приказ или документ                                                                                      | ▼ №: ЗД00-000001                                              | от: 11.04.2024 🗎                  |                |  |  |  |  |  |  |
| Наименование приказа: Приказ о досрочном выходи                                                                            | е из отпуска в связи с уходом в с Дата представления пакета д | окументов: 11.04.2024 🛗           |                |  |  |  |  |  |  |
| Сотрудник: Декретова Ольга Анатольевна, Дата рожд                                                                          | ения: 05.05.1999, СНИЛС: 000-000-000 97                       |                                   |                |  |  |  |  |  |  |
| Адрес регистрации: Москва, ул Коккинаки, дом 8, кв                                                                         | 40                                                            |                                   |                |  |  |  |  |  |  |
| Удостоверение личности: Паспорт 3333 № 333333, вы<br>Удостоверение личности: Паспорт 3333 № 333333, вы                     | дан 25.05.2019 Отдел миграции №3                              |                                   |                |  |  |  |  |  |  |
| 🕞 Прекращаемые отпуска по уходу                                                                                            |                                                               |                                   |                |  |  |  |  |  |  |
| Дата окончания отпуска: 10.04.2024 🗎                                                                                       |                                                               |                                   |                |  |  |  |  |  |  |
| Заполнить Добавить                                                                                                    | База ответов по                                               | vчёту в 1C                        | Еще -          |  |  |  |  |  |  |
| N Ребенок ФИО ребенка                                                                                                    | Идентификатор строки реестра                                  | Заявление Ответ на запрос         | СНИЛС ребенка  |  |  |  |  |  |  |
| 1 Декретов Артем Игор Декретов Арте                                                                                        | м Игоревич Р_7710021824_2023_05_22_184281099_0:1              | Ответ на запрос СФР для расче     | 000-000-000 96 |  |  |  |  |  |  |

В Уведомлении о прекращении отпуска по уходу за ребенком обязательно должна быть заполнена таблица Прекращаемые отпуска по уходу. В ней содержится информация о ребенке и данные отправленного Ответа на запрос СФР по пособию по уходу. Именно так СФР «поймет», выплату какого именно пособия нужно прекратить.

В реальных базах таблица Прекращаемые отпуска по уходу заполнится автоматически. В учебной базе не выполняется обмен через СЭДО, поэтому заполним таблицу вручную. Добавим в таблицу одну строку и заполним сведения о ребенке, выберем отправленный ранее Ответ на запрос СФР и в поле Идентификатор строки реестра укажем вручную значение P\_7710021824\_2023\_05\_22\_184281099\_0:1

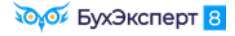

| 🗲 🔿 ☆ Уведомление о прекращении отпуска по уходу за ребенком 3Д00-000001 от 11.04.2024 |                                                |                                 |                |  |  |  |  |  |  |
|----------------------------------------------------------------------------------------|------------------------------------------------|---------------------------------|----------------|--|--|--|--|--|--|
| Провести и закрыть Провести Записать 🕔 Отправить в Фонд                                | 🔒 Печать - С 🍂 📋 🖉 От                          | ключить проверки проведения 🗵 🔯 | Еще -          |  |  |  |  |  |  |
| Организация: Здоровье 🔹 🕑 📮 Проведен и                                                 | готов к отправке в ФСС Дата: 11.04.2024        | в Номер: ЗД00-000001            |                |  |  |  |  |  |  |
| Сотрудник: Декретова Ольга Анатольевна 🔹 🗗 Отправлять: 💽                               | 🖞 Через СЭДО (рекомендуется) 🗌 В реестре прям  | ых выплат (до 2022 г.)          |                |  |  |  |  |  |  |
| 🕞 Основание для прекращения отпуска по уходу                                           |                                                |                                 |                |  |  |  |  |  |  |
| Документ-основание: Возврат из отпуска по уходу 3Д00-000001 от 11.04.2024 💌 🗗          |                                                |                                 |                |  |  |  |  |  |  |
| Тип приказа: Иной приказ или документ • № 3Д00-000001 от: 11.04.2024                   |                                                |                                 |                |  |  |  |  |  |  |
| Наименование приказа: Приказ о досрочном выходе из отпуска в связи с у                 | ходом в с Дата представления пакета документов | 11.04.2024                      |                |  |  |  |  |  |  |
| Сотрудник: Декретова Ольга Анатольевна, Дата рождения: 05.05.1999, СНИЛС               | : 000-000-000 97                               |                                 |                |  |  |  |  |  |  |
| Адрес регистрации: Москва, ул Коккинаки, дом 8, кв 40                                  |                                                |                                 |                |  |  |  |  |  |  |
| 🕥 Удостоверение личности: Паспорт 3333 № 333333, выдан 25.05.2019 Отдел ми             | грации №3                                      |                                 |                |  |  |  |  |  |  |
| 💌 Прекращаемые отпуска по уходу                                                        |                                                |                                 |                |  |  |  |  |  |  |
| Дата окончания отпуска: 10.04.2024                                                     |                                                |                                 |                |  |  |  |  |  |  |
| 🕆 Заполнить Добавить 🚹 🔸                                                               |                                                |                                 | Еще -          |  |  |  |  |  |  |
| N Ребенок ФИО ребенка Идент                                                            | ификатор строки реестра Заявлени               | е Ответ на запрос               | СНИЛС ребенка  |  |  |  |  |  |  |
| 1 Декретов Артем Игор Декретов Артем Игоревич Р_771                                    | 0021824_2023_05_22_184281099_0:1               | Ответ на запрос СФР для расче   | 000-000-000 96 |  |  |  |  |  |  |

После того, как СФР получит **Уведомлении о прекращении отпуска по уходу за ребенком**, фонд прекратит выплату Декретовой О.А. пособия по уходу. Сотрудница получит право на уход в отпуск по беременности со следующего дня после окончания отпуска по уходу, указанного в уведомлении. Дата окончания отпуска по уходу в уведомлении 10.04.2024, поэтому Декретова О.А. сможет уйти в отпуск по БиР с 11.04.2024.

## 4. Больничный лист

При загрузке сообщений СЭДО по отпуску по БиР будет создан Больничный лист (*Кадры – Больничные листы*). После отправки Уведомления о прекращении отпуска по уходу за ребенком в СФР, утвердим Больничный лист.

Пособие по беременности целиком оплачивается за счет СФР, в документе пособие рассчитано не будет. Тем не менее нужно проверить все данные для расчета пособия – сумму доходов, стаж сотрудницы.

| ← → ☆ Больничный лист 3Д00-000005 от 11.04.2024                                                                                                    | ? <b>:</b> × |  |  |  |  |  |  |  |  |
|----------------------------------------------------------------------------------------------------|--------------|--|--|--|--|--|--|--|--|
| Провести и закрыть Записать Провести 📑 Выплатить 📄 🖉 Создать на основании 🔹 🔒 Печать 🔹 Е                                                              | ще - ?       |  |  |  |  |  |  |  |  |
| Месяц: Апрель 2024 🗎 📩 Организация: Здоровье 💌 🗗 Дата: 11.04.2024 📋 Номер: ЗД00-000005 печатать как: 5                                                | ?            |  |  |  |  |  |  |  |  |
| Сотрудник: Декретова Ольга Анатольев 🔻 🗗 Страховой стаж: лет - 2: Ввести замещение на период болезни                                                  |              |  |  |  |  |  |  |  |  |
| Номер ЛН: 910225259585 📎 Получить из ФСС Загрузить из файла Заполнены данные листка нетрудоспособности 910225259585 от 11.04.2024                     |              |  |  |  |  |  |  |  |  |
| Главное Оплата Начислено (подробно) Сведения для ФСС                                                                                                  |              |  |  |  |  |  |  |  |  |
| Является продолжением листка нетрудоспособности: Выбрать больничный                                                                                   |              |  |  |  |  |  |  |  |  |
| Освобождение от работы с: 11.04.2024 🛍 по: 28.08.2024 🛍 140 дней                                                                                      |              |  |  |  |  |  |  |  |  |
| Причина нетрудоспособности: (05) Отпуск по беременности и родам 🔹 🗋 Освободить ставку на период отсутствия                                            |              |  |  |  |  |  |  |  |  |
| Условия исчисления:                                                                                                    |              |  |  |  |  |  |  |  |  |
| Источник<br>среднего: Учет организации Учет Фонда (нет<br>данных) Входящий запрос Фонда<br>(1 312,25) Учитывать заработок предыдущих<br>страхователей |              |  |  |  |  |  |  |  |  |
| Рассчитать зарплату за Апрель 2024 ?                                                                                                    |              |  |  |  |  |  |  |  |  |
| Начислено Удержано Средний заработок г<br>Всего: 0.00 HD.00 / 1.312.25                                                                                |              |  |  |  |  |  |  |  |  |
|                                                                                                    |              |  |  |  |  |  |  |  |  |
| 3a cver pador 0,00 $3apaborok aa 2022, 104, 400 000,00$                                                                                               |              |  |  |  |  |  |  |  |  |
|                                                                                                    |              |  |  |  |  |  |  |  |  |
| Днеи приостановления 1Д: 0                                                                                                    |              |  |  |  |  |  |  |  |  |
| (1) Использованы данные о заработке за 2022, 2023 г.                                                                                                  |              |  |  |  |  |  |  |  |  |
| рыплата. С зарплатой Глланируемая дата выплаты. US.US.2024 Ш У Расчет утвердил Савинская З.Ю. (Системный прог                                         |              |  |  |  |  |  |  |  |  |
| Корректировка выплаты: 0,00 🗉 ?                                                                                                    |              |  |  |  |  |  |  |  |  |

Подсказка

Несмотря на то, что пособие будет рассчитывать СФР, мы можем посмотреть в программе, какую сумму рассчитает фонд. Это пригодится на случай, если сотрудница попросит рассказать, сколько ей выплатит СФР по больничному.

Чтобы посмотреть сумму пособия за счет СФР откроем данные регистра Начисления напрямую из

Больничного листа. Для этого развернем дополнительное меню по кнопке и и выберем команду *Окно – Настройка панели навигации формы*.

| 🗲 🔿 🏠 Больничный лист 3Д00-000005 от 11.04.2024                                                      | ê i ×                                                           |
|----------------------------------------------------------------------------------------------------|-----------------------------------------------------------------|
| Провести и закрыть Записать Провести 📑 🖉 Созд                                                        | ать на основании - 🔒 Печать - Еще                               |
| Месяц: Апрель 2024 📋 Организация: Здоровье 🔻 🖓 Дата: 11.04.2024                                      | П Показать вместе с другим (вертикально) 🕨 Окно 🕨               |
| Сотрудник: Лекоетова Ольга Анатольев у 19. Стоаховой стаж, рет 2. Ввести замещение на г              | 目 Показать вместе с другим (горизонтально) 🕨 🕀 Изменить масштаб |
|                                                                                                    | Закрепить слева Информация для технического специалиста         |
| Номер Лн: 910225259585                                                                               | Закрепить справа Открыть в Конфигураторе                        |
| Главное Оплата Начислено (подробно) Сведения для ФСС                                                 | Закрепить сверху                                                |
| Является продолжением листка нетрудоспособности: Выбрать больничный                                  | Закрепить снизу                                                 |
| Освобождение от работы с: 11.04.2024 🗎 по: 28.08.2024 🗎 140 дней                                     | Открепить/разъединить                                           |
| Причина нетрудоспособности: (05) Отпуск по беременности и родам                                      | Восстановить размеры Alt+Shift+R                                |
| Условия исчисления:                                                                                  | Настройка панели навигации формы                                |
| Источник Учет организации Учет Фонда (нет Входящий запрос<br>среднего: (1 312,25) Данных) (1 312,25) | • Фонда Учитывать заработок предыдущих<br>страхователей         |

В левой части открывшегося окна выделим регистр Начисления и по кнопке Добавить перенесем его в правую часть окна.

| Настройка панели навигации                                                                                                    |                                                                                                    |  |   |  |  |  |  |  |
|----------------------------------------------------------------------------------------------------|----------------------------------------------------------------------------------------------------|--|---|--|--|--|--|--|
| Доступные команды:<br>🚘 Добавить в группу                                                                                                    | Выбранные команды:                                                                                                    |  |   |  |  |  |  |  |
| <ul> <li>Значения показателей начислений</li> <li>Значения показателей удержаний</li> <li>Исходные данные перерасчетов</li> <li>Начисления</li> <li>Начисления удержания по сотрудникам</li> <li>Начисления удержания по сотрудникам авансом</li> <li>Отработанное время по сотрудникам</li> </ul> | Добавить ><br>обавить все >><br>< Удалить<br>< Удалить все<br>Важное<br>- Перейти<br>Документооборот<br>- См. также<br>ОК Отмена |  | 2 |  |  |  |  |  |

После сохранения изменений в документе **Больничный лис**т можно будет перейти к данным регистра **Начисления**. Сумма пособия за счет СФР будет отображаться в колонке **Результат ФСС**. Чтобы получить общую сумму пособия, нужно просуммировать значения всех строк.

| 🗲 🔿 🏠 Больничный лист 3Д00-000005 от 11.04.2024 🖉 : |               |              |              |        |             |                 |                 |                 |           |                 | c? i ×           |           |                 |                  |
|-----------------------------------------------------|---------------|--------------|--------------|--------|-------------|-----------------|-----------------|-----------------|-----------|-----------------|------------------|-----------|-----------------|------------------|
| Основное Начислени                                  | 9             |              |              |        |             |                 |                 |                 |           |                 |                  |           |                 |                  |
| Начисления                                          |               |              |              |        |             |                 |                 |                 |           |                 |                  |           |                 |                  |
|                                                     |               |              |              |        |             |                 |                 |                 |           |                 |                  |           | ×               | <b>Q</b> - Еще - |
| Период регистрации 4                                | Регистратор   | Номер строки | Вид расчета  | Сторно | Сотрудник   | Физическое лицо | Головная органи | Сторно текущего | Результат | Отработано дней | Отработано часов | В том чис | Ранее начислено | Результат ФСС    |
| • 01.04.2024 0:00:00                                | Больничный ли | 1            | Отпуск по бе |        | Декретова О | Декретова Ольг  | Здоровье        |                 |           | 13,00           | 104,00           |           |                 | 26 245,00        |
| <ul> <li>01.04.2024 0:00:00</li> </ul>              | Больничный ли | 2            | Отпуск по бе |        | Декретова О | Декретова Ольг  | Здоровье        |                 |           | 20,00           | 159,00           |           |                 | 40 679,75        |
| <ul> <li>01.04.2024 0:00:00</li> </ul>              | Больничный ли | 3            | Отпуск по бе |        | Декретова О | Декретова Ольг  | Здоровье        |                 |           | 19,00           | 151,00           |           |                 | 39 367,50        |
| <ul> <li>01.04.2024 0:00:00</li> </ul>              | Больничный ли | 4            | Отпуск по бе |        | Декретова О | Декретова Ольг  | Здоровье        |                 |           | 23,00           | 184,00           |           |                 | 40 679,75        |
| <ul> <li>01.04.2024 0:00:00</li> </ul>              | Больничный ли | 5            | Отпуск по бе |        | Декретова О | Декретова Ольг  | Здоровье        |                 |           | 20,00           | 160,00           |           |                 | 36 743,00        |
| <                                                   |               |              |              |        |             |                 |                 |                 |           |                 |                  |           | •               | X A V X          |

#### 5. Ответ на запрос СФР

На основании Больничного листа введем Ответ на запрос СФР для расчета пособия (Кадры – Пособия – Ответы на запросы СФР для расчета пособий).

## Подсказка

Если у сотрудницы есть исключаемые дни из расчетного периода, то в **Ответе на запрос СФР** значение поля **Календарных дней расчетного периода** уменьшится автоматически, только если **Ответ на запрос СФР** заполняется по данным **Больничного листа**. Для этого переключатель источника данных должен быть установлен в положение **Данные из учетного документа организации**.

Если же в **Ответ на запрос СФР** выбран вариант заполнения **Данные Фонда из входящего запроса**, то значение поля **Календарных дней расчетного периода** можно при необходимости подкорректировать вручную.

| ← → ☆ Ответ на запрос СФР для расчета пособия 3Д00-000007 от 11.04.2024 🖉 🗄 ×                                                                  |
|----------------------------------------------------------------------------------------------------|
| Провести и закрыть Провести Записать 🚺 Отправить в Фонд 🖶 Выгрузить Файл СЭДО 🖸 🍂 🗐 🖉 Создать на основании - Еще -                             |
| Организация: Здоровье 🔹 🖉 📮 Проведен и готов к отправке в ФСС Дата: 11.04.2024 📋 Номер: ЗД00-000007                                            |
| Сотрудник: Декретова Ольга Анатольевна 🔹 🖉 Вид пособия: Пособие по беременности и родам 🔹 🗋 Пособие не требуется                               |
| Входящий запрос: Входящий запрос СФР для расчета пособия 3Д0 🔹 😰 Номер процесса: 236973278 Идентификатор: 57924bd3-99f8-4c03-beb5-f29654199697 |
| Больничный: Больничный лист 3Д00-000005 от 11.04.2024 🔹 🖉 Номер ЛН: 910225259585                                                               |
| Основной источник сведений для расчета: 🔿 Данные Фонда из входящего запроса 💿 Данные из учетного документа организации                         |
| Э Застрахованное лицо: Декретова Ольга Анатольевна, Дата рождения 05.05.1999, СНИЛС: 000-000-000 97                                            |
| 🕥 Адрес регистрации: Москва, ул Коккинаки, дом 8, кв 40 🥒                                                                                      |
| Э Удостоверение личности: Паспорт 3333 № 333333, выдан 25.05.2019 Отдел миграции №3                                                            |
| Вид договора: Трудовой                                                                                                    |
| Льготы: Нет                                                                                                    |
| Условия исчисления: Нет                                                                                                    |
| 🗵 Данные для расчета                                                                                                    |
| Первый расчетный год: 2022 Заработок: 480 000,00 🖬 Общая сумма заработка по всем страхователям 🔹 Страховой стаж, лет: 2 месяцев: 3             |
| Второй расчетный год: 2023 Заработок: 184 000,00 🖬 Общая сумма заработка по всем страхователям 🔹 Нестраховой стаж, лет: 0 месяцев: 0           |
| Есть заявление о замене лет расчетного периода                                                                                                 |
| Одновременный уход за несколькими детьми Среднемесячный заработок: 39 892,40 🗉                                                                 |
| Районный коэффициент: 1,00 🗉 Доля времени при неполном рабочем времени: 1,000 🗟 Календарных дней расчетного периода: 506                       |
| Работа на дому (за исключением дистанционно): 💿 Неизвестно 🛛 Да 🚫 Нет                                                                          |
| Параметры назначения: Числится у одного страхователя; Назначить пособие по одному страхователю; Выбор НЕ подтвержден застрахованным лицом      |
| 🕞 Отпуск по беременности и родам                                                                                                    |
| Документ № 5 от: 11.04.2024 🗎 Период отпуска: 11.04.2024 🗎 - 28.08.2024 🗎                                                                      |
| 🕑 Выплата пособия: На карту МИР 220220******2141 🥒 Изменить способ выплаты пособий                                                             |
| ∨ Извещение ФСС                                                                                                    |
| Извещение ФСС №: от: (                                                                                                    |
| Исправление: Нет                                                                                                    |

После того, как фонд получит Ответ на запрос СФР, сотруднице будет назначено пособие по БиР.

## 6. Подраздел 1.2 ЕФС-1

С 2024 года при уходе сотрудников в отпуска по беременности и родам, а также по уходу за ребенком, нужно подавать в СФР Подраздел 1.2 ЕФС-1 с типом сведений Назначение выплат по ОСС. Для этого создадим документ Сведения о страховом стаже, ЕФС-1 подраздел 1.2 (Кадры – См. также – Документы персучета). В документе укажем текущий год 2024, тип сведений Назначение выплат по ОСС и добавим сотрудницу по кнопке Подбор.

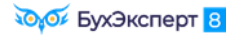

| 🗲 🔿 ☆ Сведения о страховом стаже, ЕФС-1 подраздел 1.2 3Д00-000001 от 11.04.2024 🛛 🖉 🕴 🗴 |                                                  |                         |                       |                       |                |  |  |  |  |  |
|-----------------------------------------------------------------------------------------|--------------------------------------------------|-------------------------|-----------------------|-----------------------|----------------|--|--|--|--|--|
| Прове                                                                                   | сти и закрыть Записать                           | Провести 🗐 Провери      | ка 🗸 Отправить Выгр   | оузить Открыть файл 🔒 | Печать 👻 Еще 👻 |  |  |  |  |  |
| <u>В работ</u>                                                                          | <u>e</u>                                         |                         |                       |                       |                |  |  |  |  |  |
| Организа                                                                                | ция: Здоровье                                    | T                       | Ф Дата: 11.04.202     | 24 🗎 Номер: ЗД00-0000 | 01             |  |  |  |  |  |
| Год:                                                                                    | 2024                                             |                         | Тип сведений: Назначе | ние выплат по О( 🔹    |                |  |  |  |  |  |
| Сведения<br>страховат                                                                   | а о работодателе, правопрееми<br>гель (не задан) | ником которого является |                       |                       |                |  |  |  |  |  |
| 🗌 Докум                                                                                 | іент принят в СФР (не редакти                    | руется)                 |                       |                       |                |  |  |  |  |  |
| Сотрудн                                                                                 | ники Досрочное назначение                        | пенсии                  |                       |                       |                |  |  |  |  |  |
| Запол                                                                                   | пнить Подбор 🧙 🛧                                 | 🗣 СЗВ-СТАЖ              |                       |                       | Еще 🕶          |  |  |  |  |  |
| Ν                                                                                       | Сотрудник                                        | Фамилия                 | Имя                   | Отчество              | СНИЛС          |  |  |  |  |  |
| 1                                                                                       | Декретова Ольга Анатол                           | Декретова               | Ольга                 | Анатольевна           | 000-000-000 97 |  |  |  |  |  |

Сведения о стаже Декретовой О.А. с начала года до момента ухода в отпуск по беременности заполнятся следующим образом:

- С 1 января по 10 апреля период отпуска по уходу за ребенком, код ДЕТИ
- 11 апреля день ухода в отпуск по БиР, код ДЕКРЕТ

| $\leftarrow$ $\rightarrow$ | С                                                                    | ведения о ста    | же          |               |                    |                    |                  |          | :   | ×   |  |
|----------------------------|----------------------------------------------------------------------|------------------|-------------|---------------|--------------------|--------------------|------------------|----------|-----|-----|--|
| Данные застра              | Данные застрахованного лица <u>Редактировать карточку сотрудника</u> |                  |             |               |                    |                    |                  |          |     |     |  |
| Фамилия:                   | Декр                                                                 | ретова           | Имя         | Ольга         | Отчество: Анатолье | евна               | СНИЛС: 000-00    | 0-000 97 |     |     |  |
| Дата рождения:             | 05.0                                                                 | 5.1999 🗎 Код кат | егории: ГРФ | • Гражданство | РОССИЯ             |                    | ИНН: 89030457730 | 3        |     |     |  |
| Сотрудник у                | Сотрудник уволен 31 декабря отчетного года                           |                  |             |               |                    |                    |                  |          |     |     |  |
| Добавить                   |                                                                      | • Отменить       | исправления |               |                    |                    |                  |          | Еще | ə 🕶 |  |
|                            |                                                                      | 2(               | 2101        | DyxJ          | Особ. условия      | Код позиции списка | 0                |          |     |     |  |
|                            | 1                                                                    | 01.01.2024       | Код:        |               |                    |                    | Основание:       |          |     |     |  |
|                            |                                                                      | 10.04.2024       | Ставка:     | Коэф.:        |                    |                    | Параметр:        | ДЕТИ     |     |     |  |
|                            | 2                                                                    | 11.04.2024       | Код:        |               |                    |                    | Основание:       |          |     |     |  |
|                            |                                                                      | 11.04.2024       | Ставка:     | Коэф.:        |                    |                    | Параметр:        | ДЕКРЕТ   |     |     |  |
| -                          |                                                                      |                  |             |               |                    |                    |                  |          |     | •   |  |
|                            |                                                                      |                  |             |               |                    |                    | ОК               | Отмена   | Еще | 9 - |  |

На этом выполнение заданий Модуля 1 завершено! Спасибо, отличная работа!

Напишите в чате в Телеграмм, что выполнили все задания модуля, чтобы мы знали, что вы готовы двигаться дальше!